OPENFOAM(R) is a registered trade mark of OpenCFD Limited, the producer of the OpenFOAM software and owner of the OPENFOAM(R) and OpenCFD(R) trade marks.

### 平成22年度OpenFOAM<sup>®</sup>非圧縮性流体解析演習シリーズ

### 第3回 非等温流れ場hotRoomのチュートリアルを題材と した離散化スキーム、線型ソルバー、初期値や境界 条件の設定の基礎

#### 今野雅 (オープンCAE学会、東京大学)

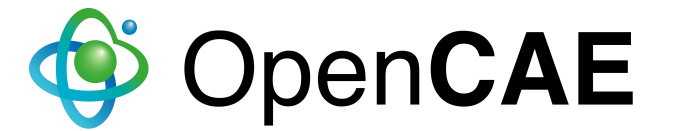

# 自己紹介

#### • 所属

- 東京大学 大学院工学系研究科 建築学専攻
- 専門
  - 建築環境工学 (温熱・空気環境、特に数値予測)
- 所属学会
  - 日本建築学会
  - 空気調和・衛生工学会
  - 日本流体力学会
  - 日本風工学会
  - オープンCAE学会(副会長)

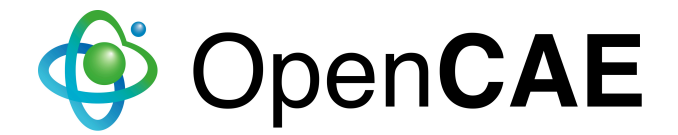

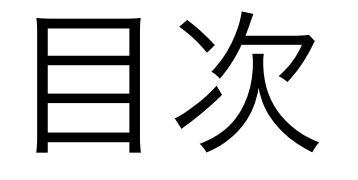

- 1. pyFoam
- 2. 離散化スキームの設定変更
- 3. 線型ソルバーの設定変更
- 4. 境界条件の設定変更
- 5. 質疑

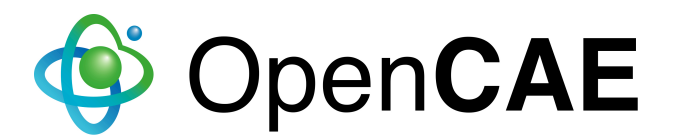

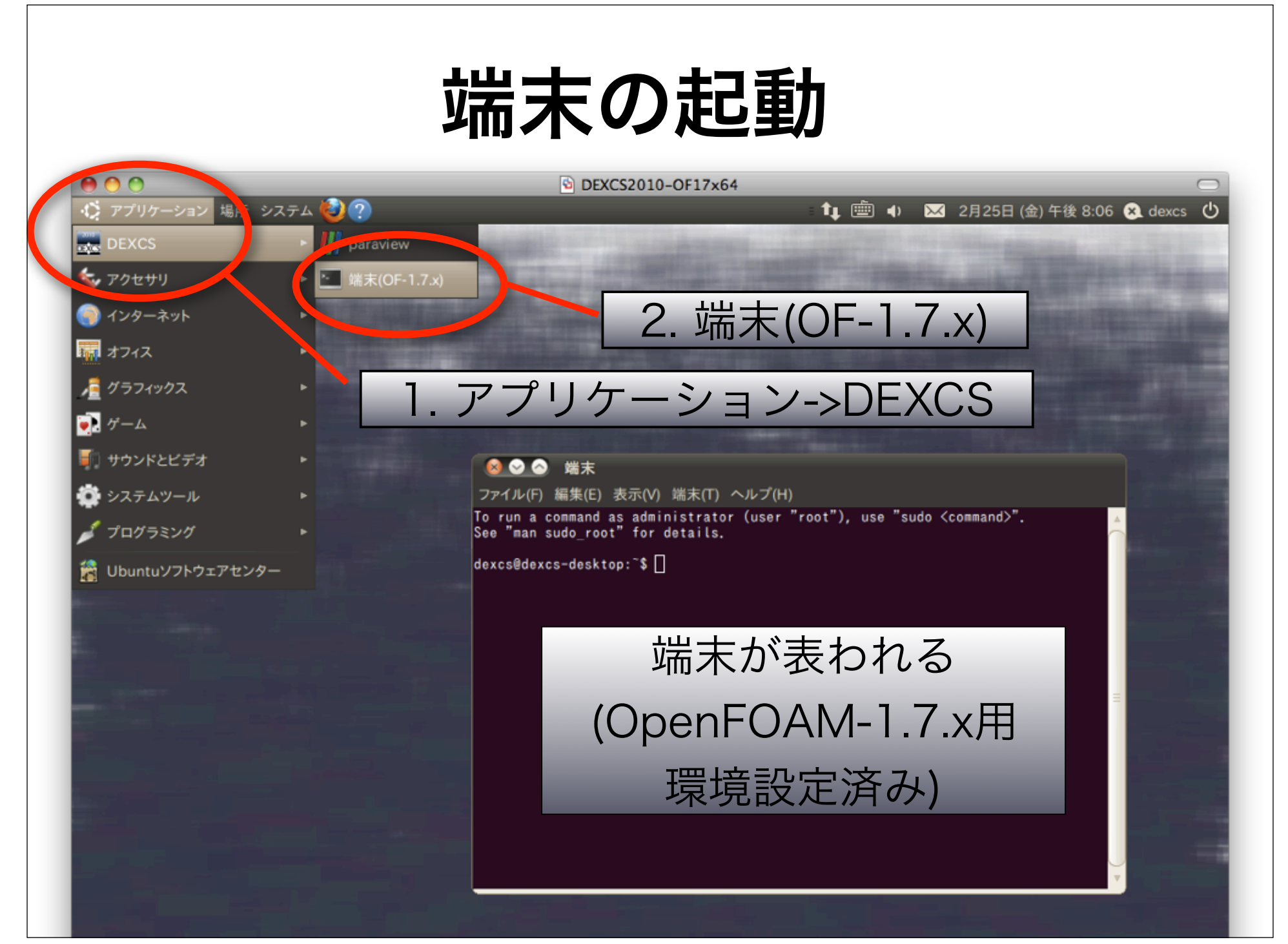

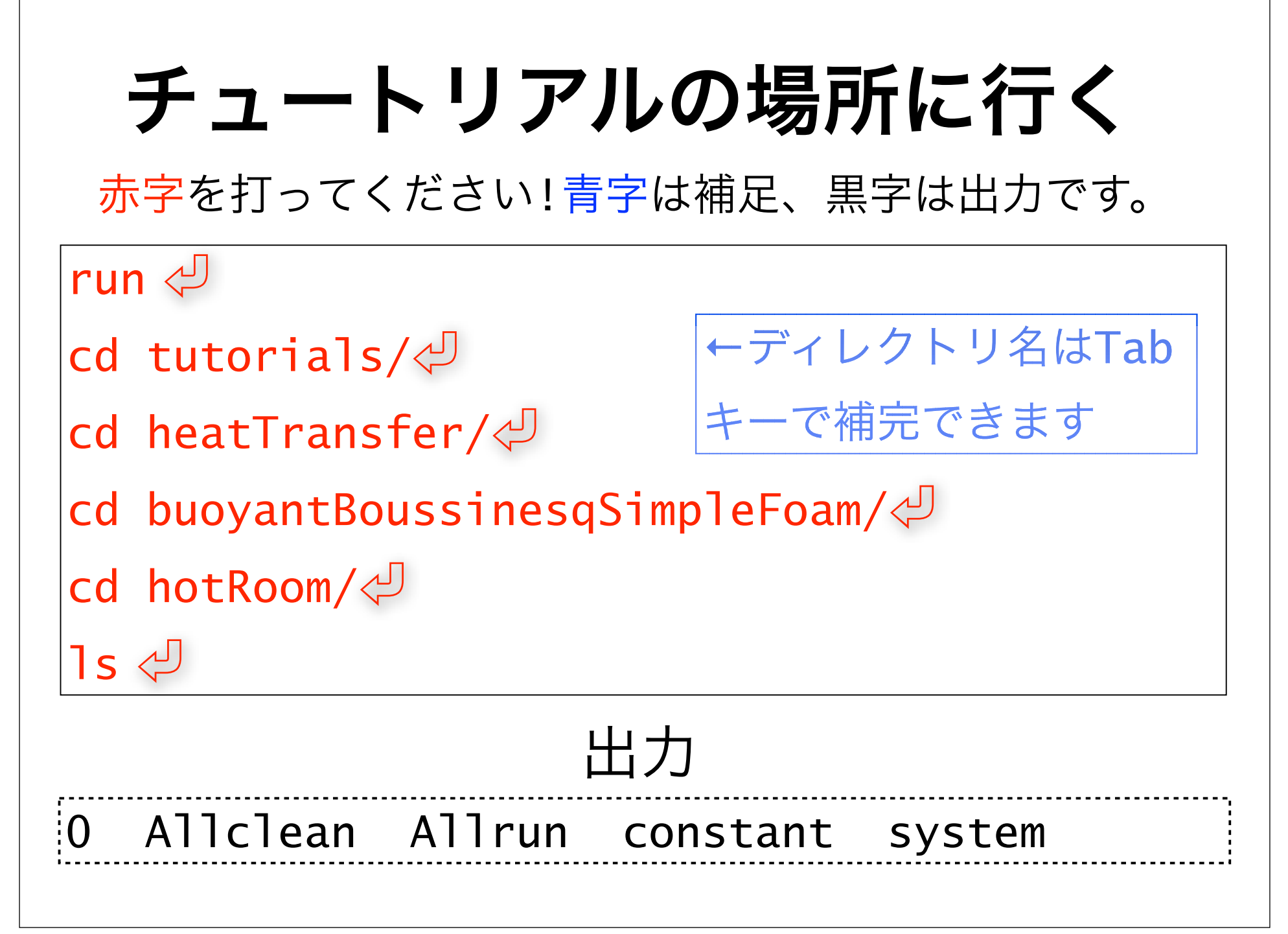

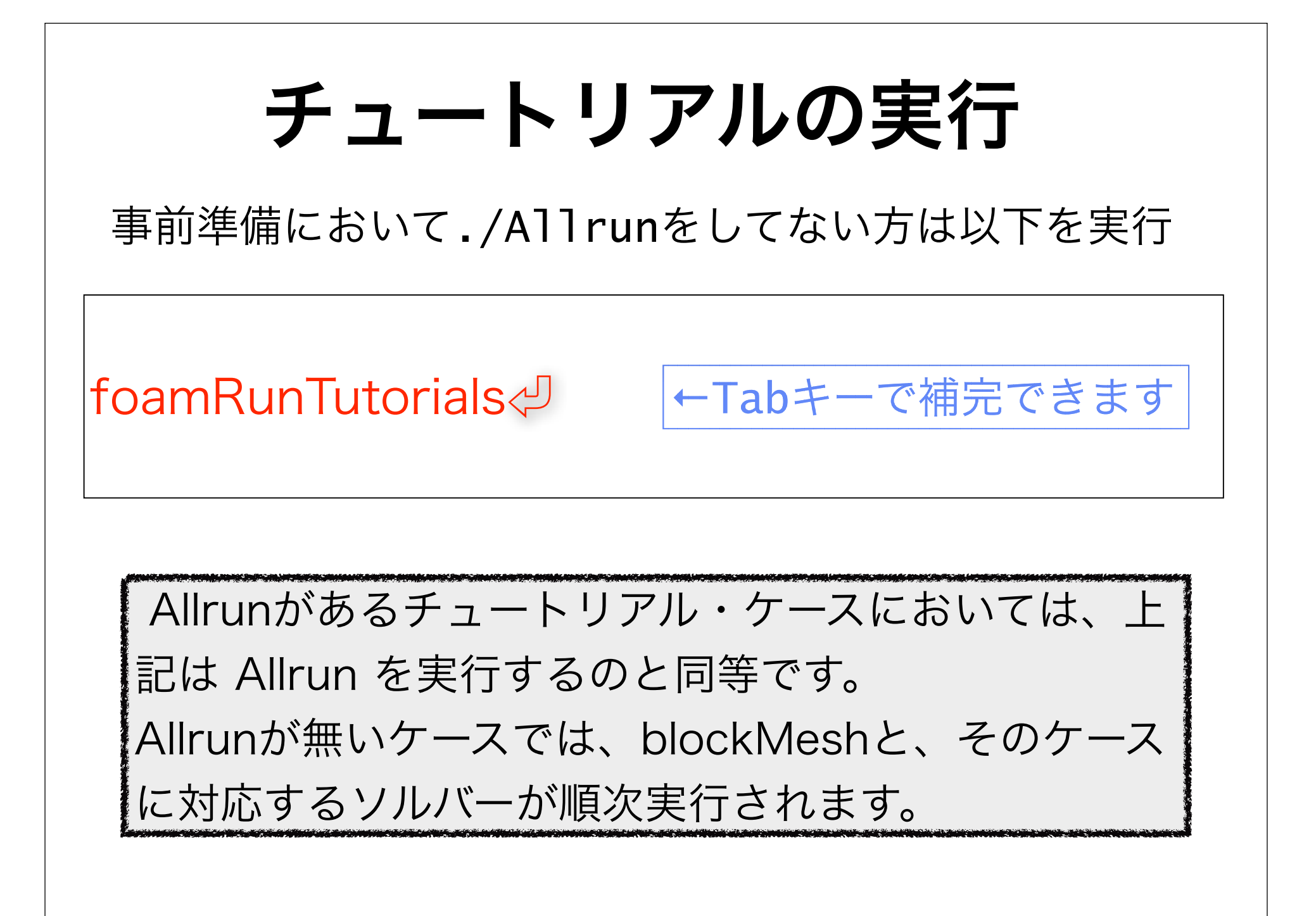

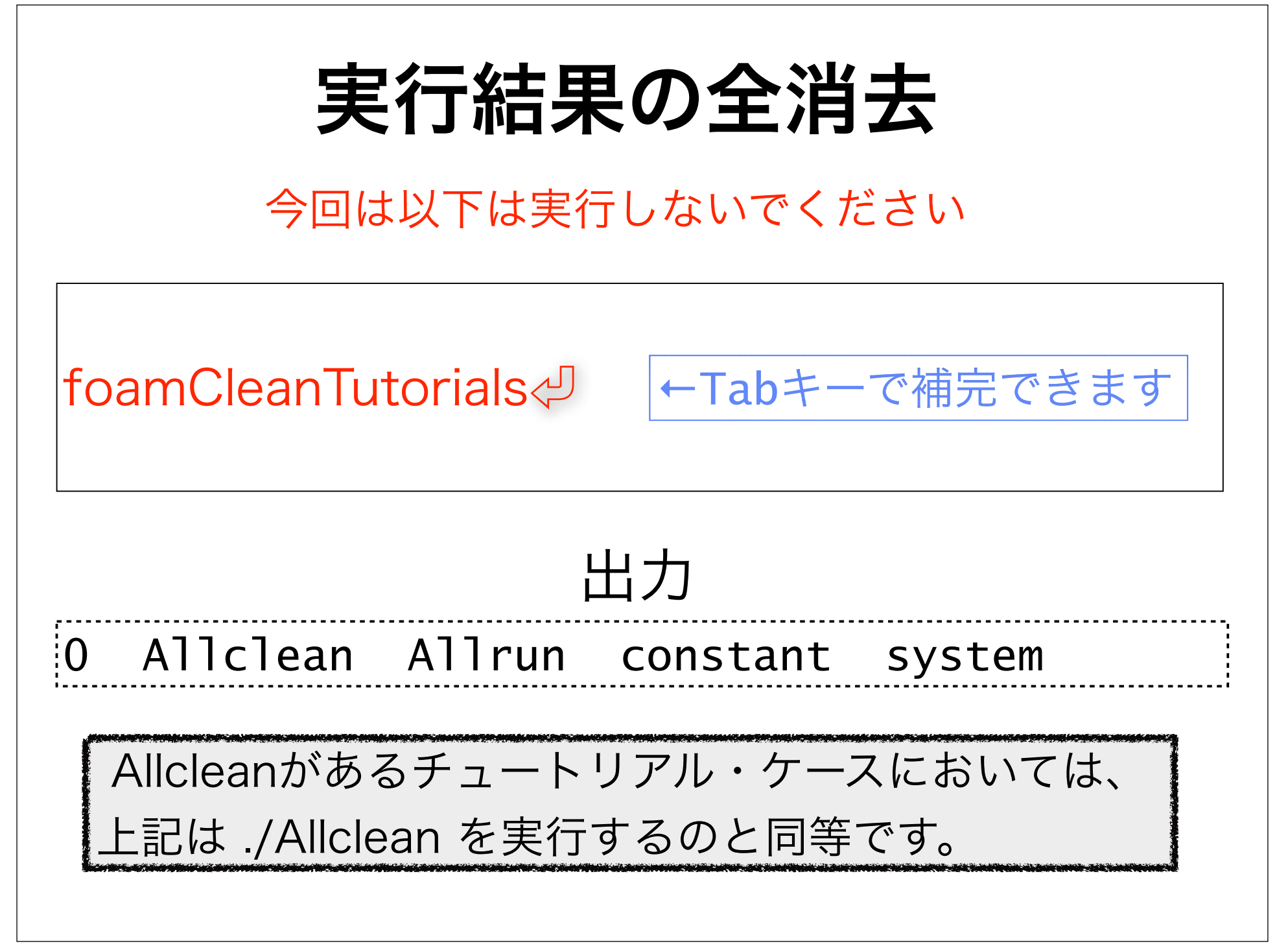

## PyFoam

- ▶PyFoamとは?
  - ・OpenFOAMの動作やデータを操作するPythonライブ
  - ラリとユーティリティ群(約50個)
  - ・非標準だが、DEXCSではインストール済
- ▶主なユーティリティ
  - •pyFoamClearCase.py: 初期値以外の結果の削除
     •pyFoamPlotRunner.py: 方程式の残差や連続の式の
     誤差をプロットしながら計算実行
  - •pyFoamCloneCase.py: 計算結果以外のケースの複製

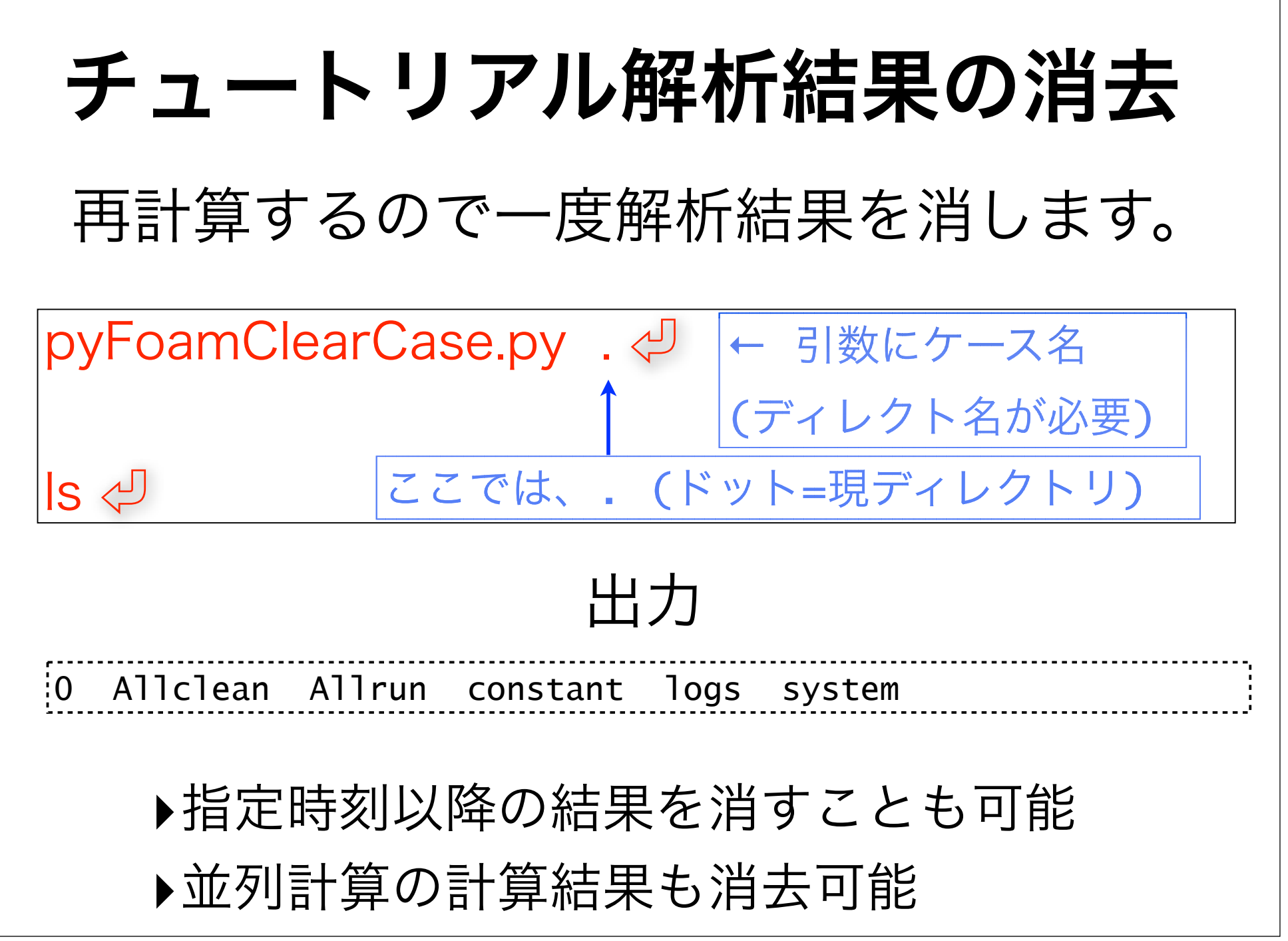

### 計算開始・終了時刻の修正

gedit system/controlDict ↓ ←ファイル名はTabキー で補完できます

 ▶geditで起動して、ファイル名を選んでも良いですが、ファイル名を指定すると早いです。
 ▶emacsやvi等、他の慣れているエディターに 慣れている方は、それらを使ってください。

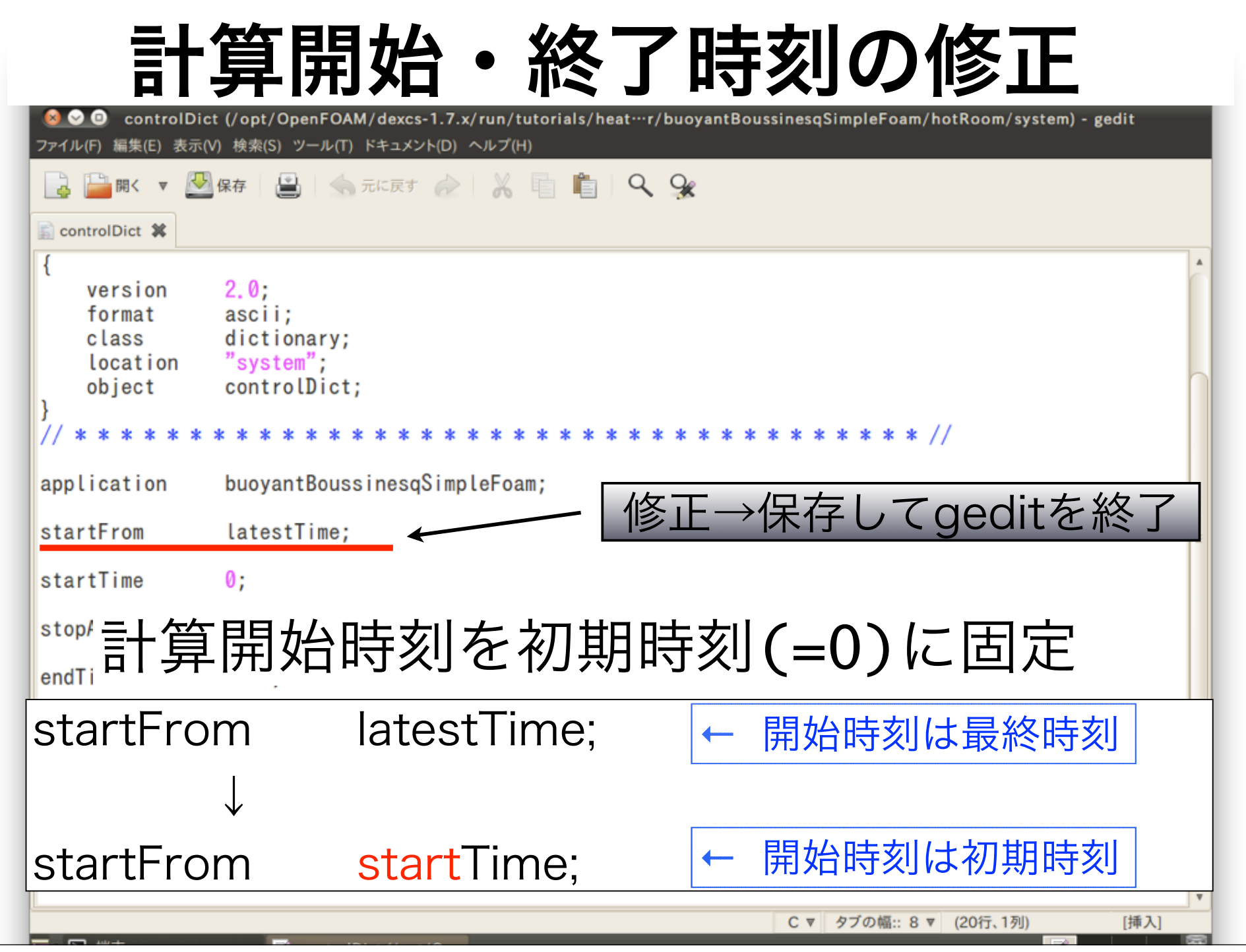

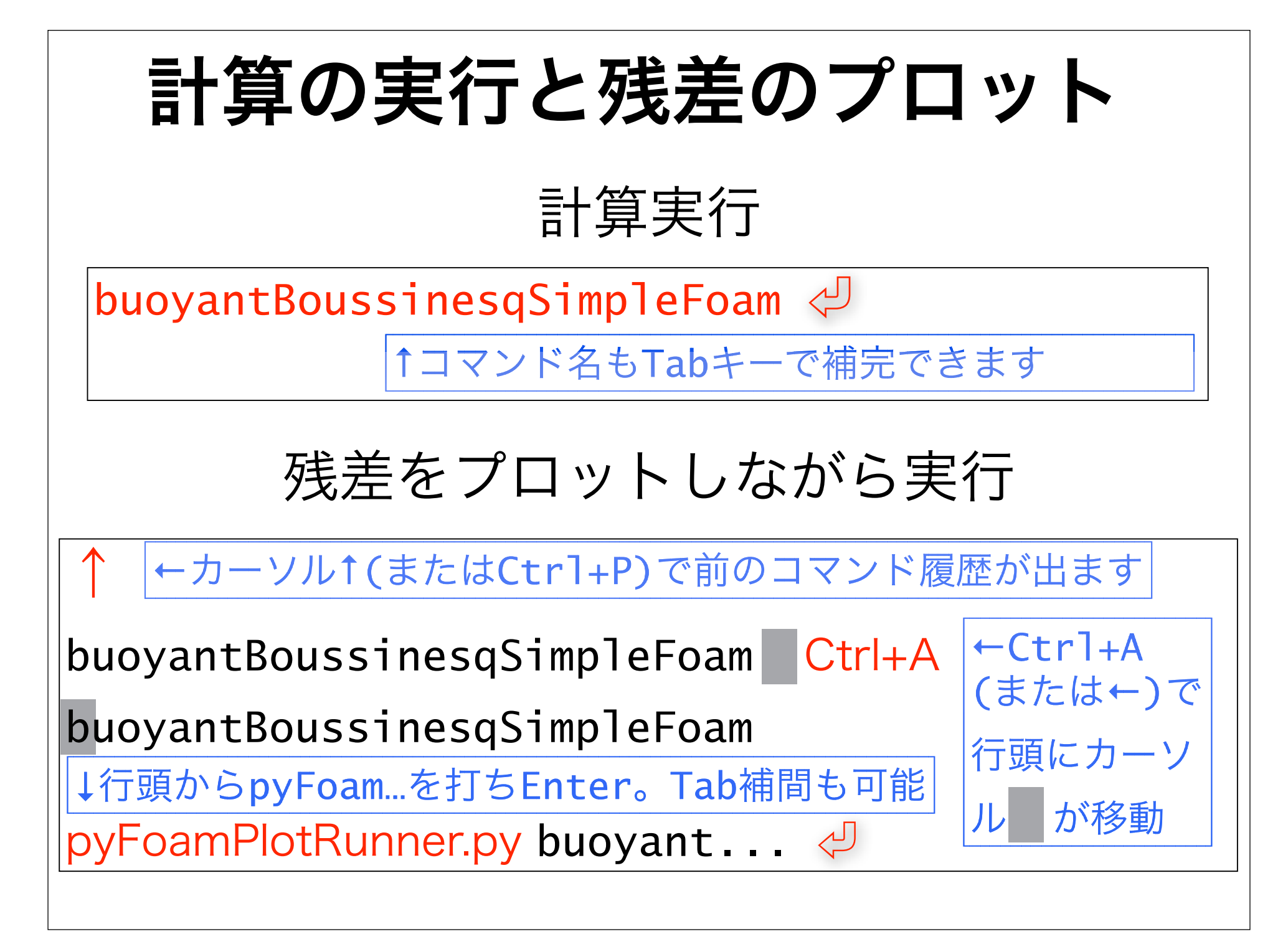

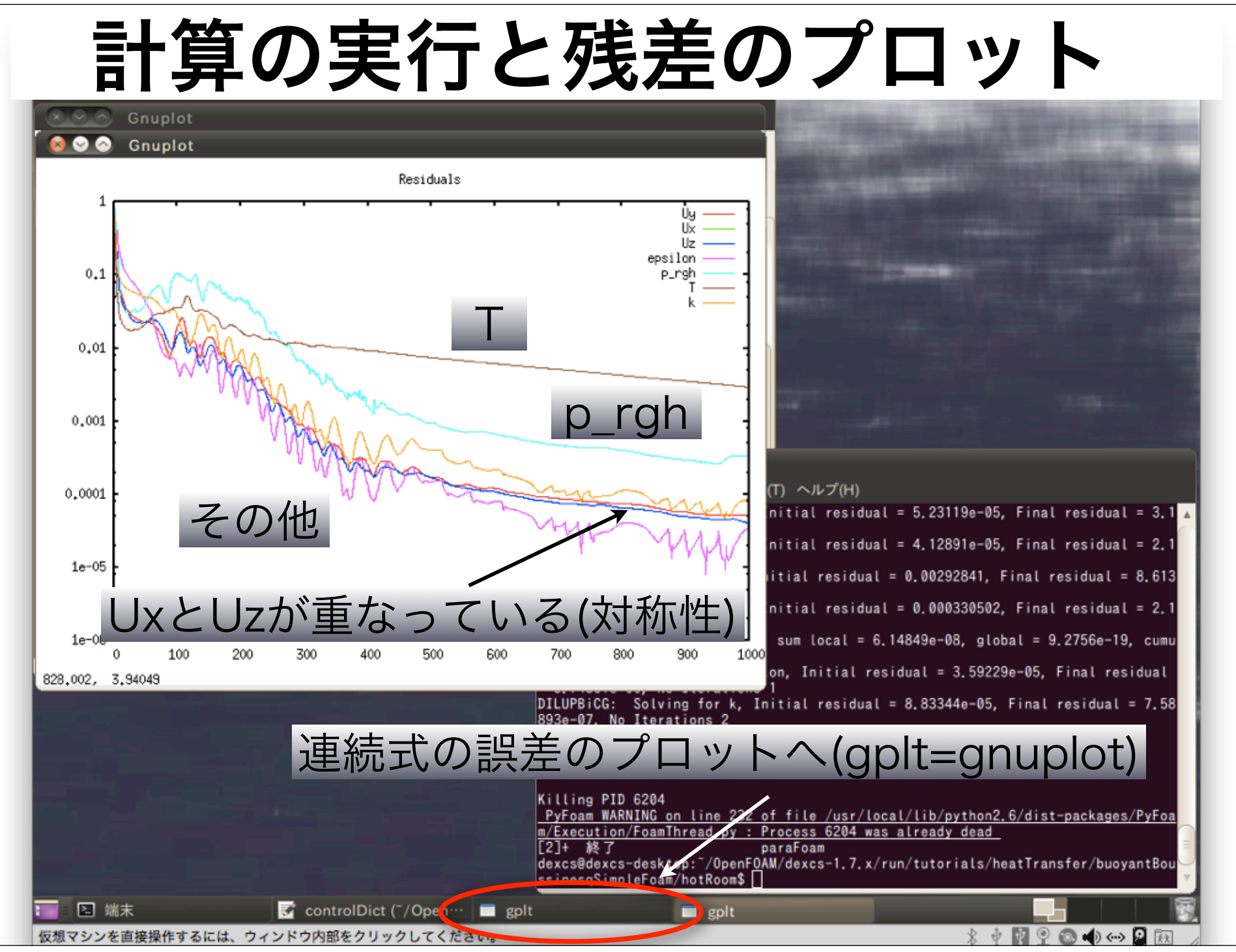

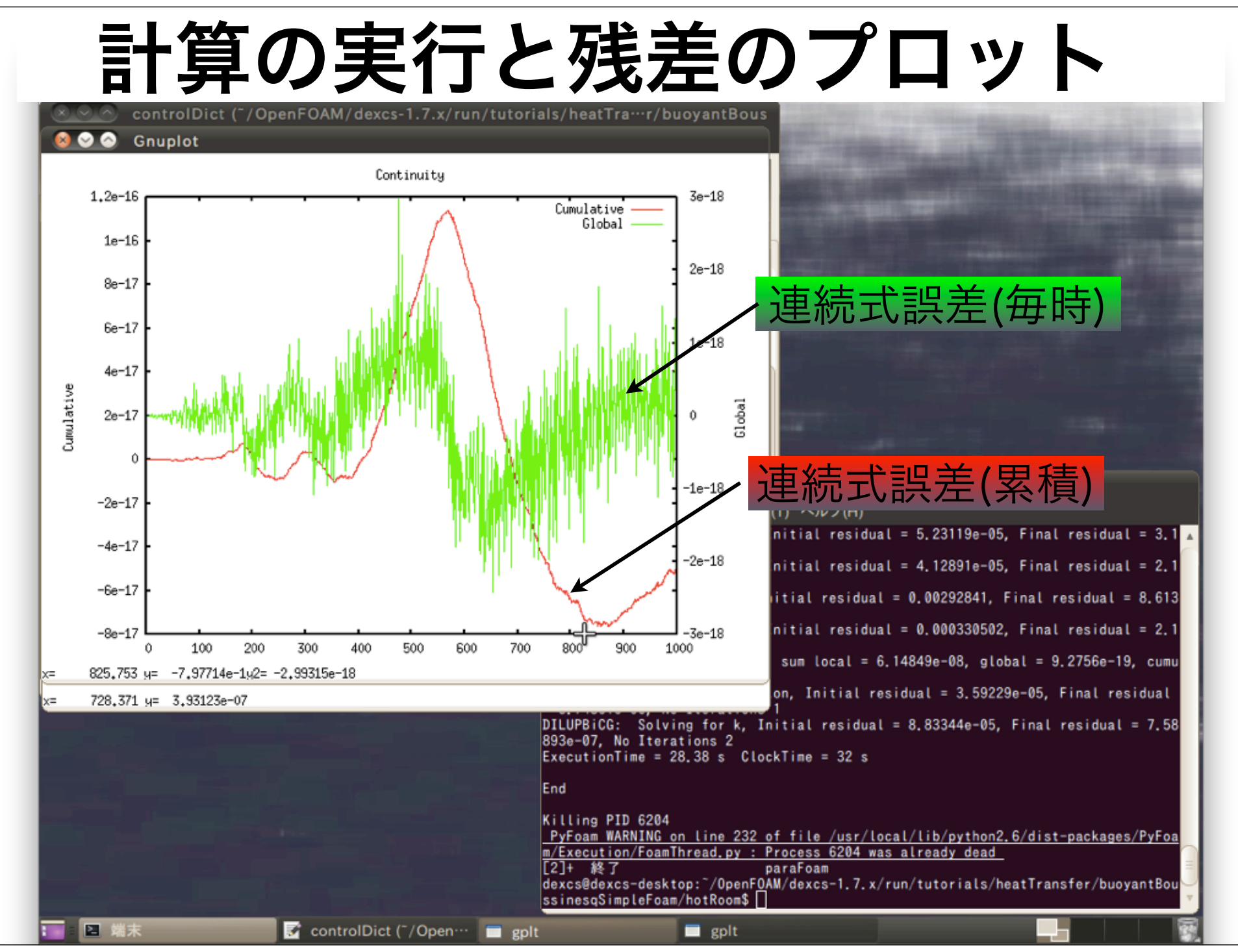

## 結果の可視化

paraFoam & ↓ レドがバック・グラウンドで動き、続け て他のコマンドを実行できます。

### 既にフォアグランドで実行していても...

paraFoam ↓ Ctrl+Z ←Ctrl+Zで一度停止させてから、bgコマンドで bg ↓ バックグランド・ジョブにすることも可能です。

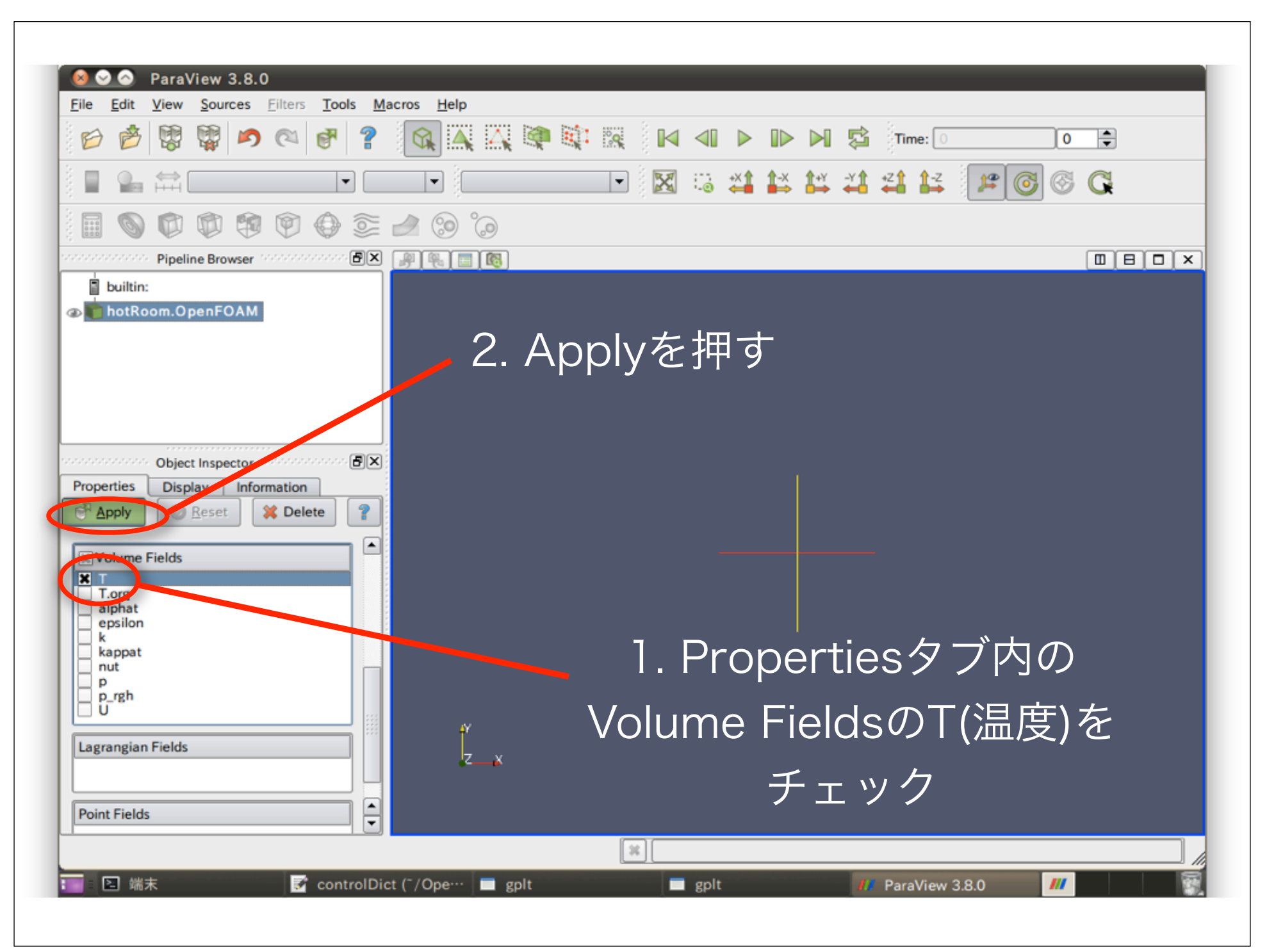

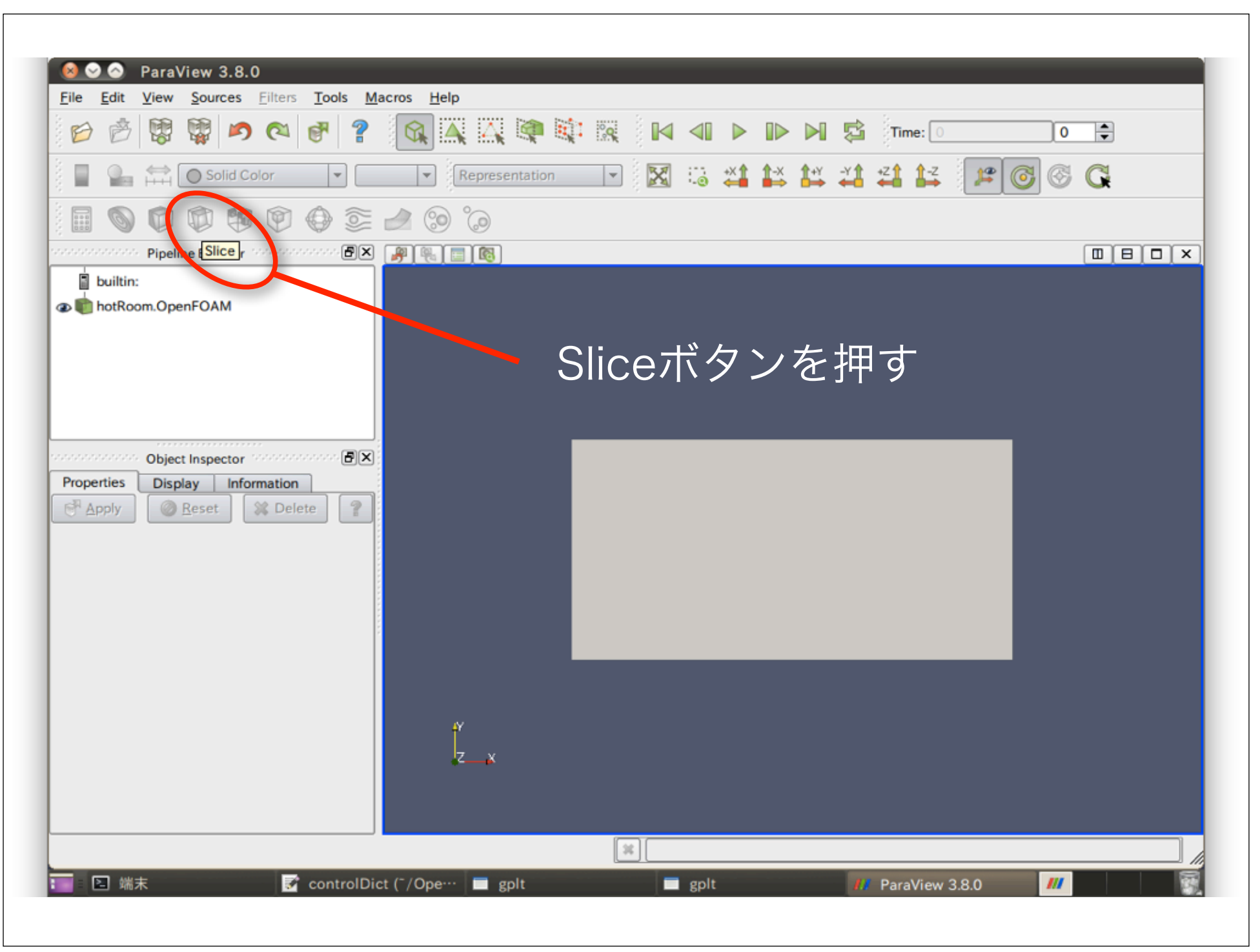

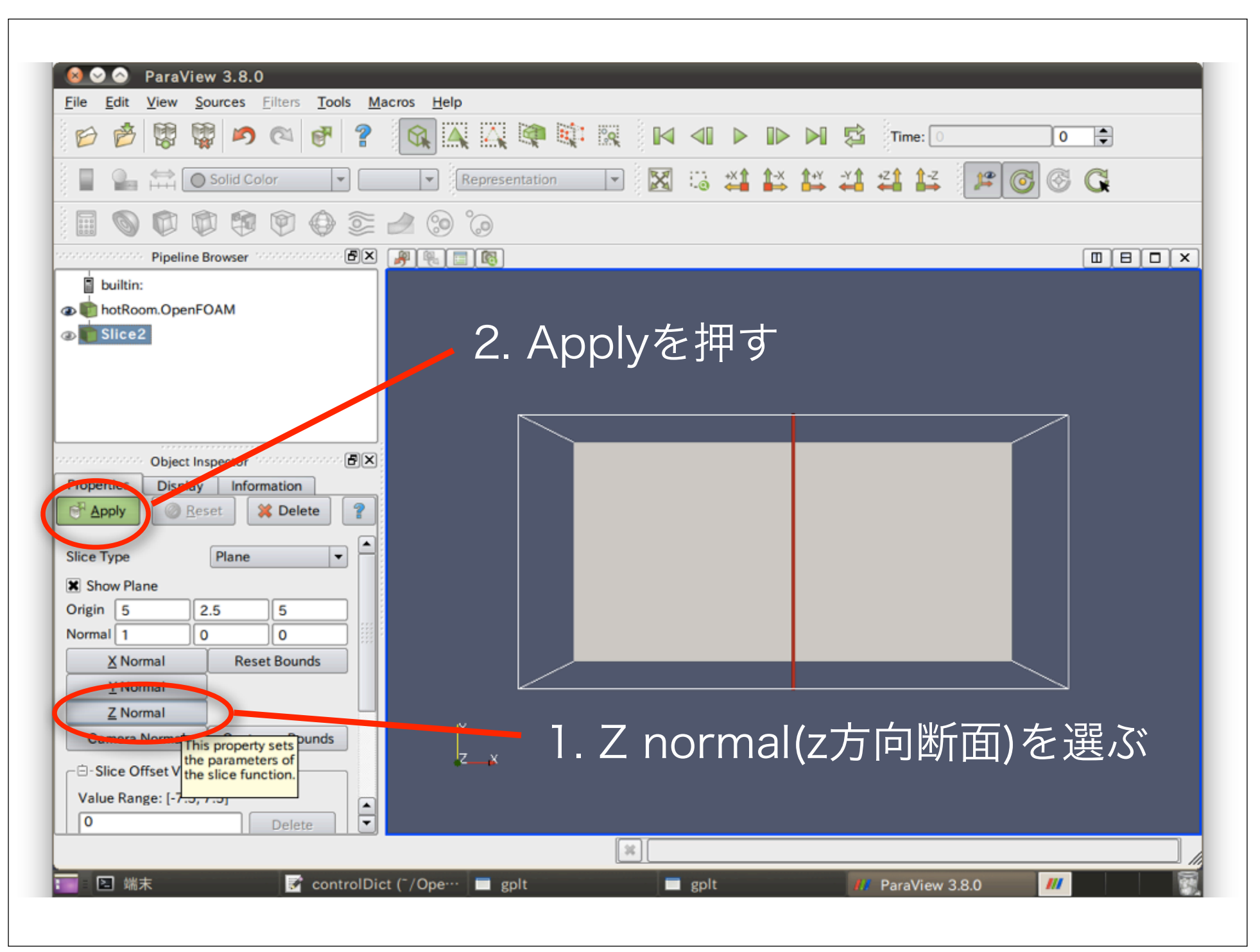

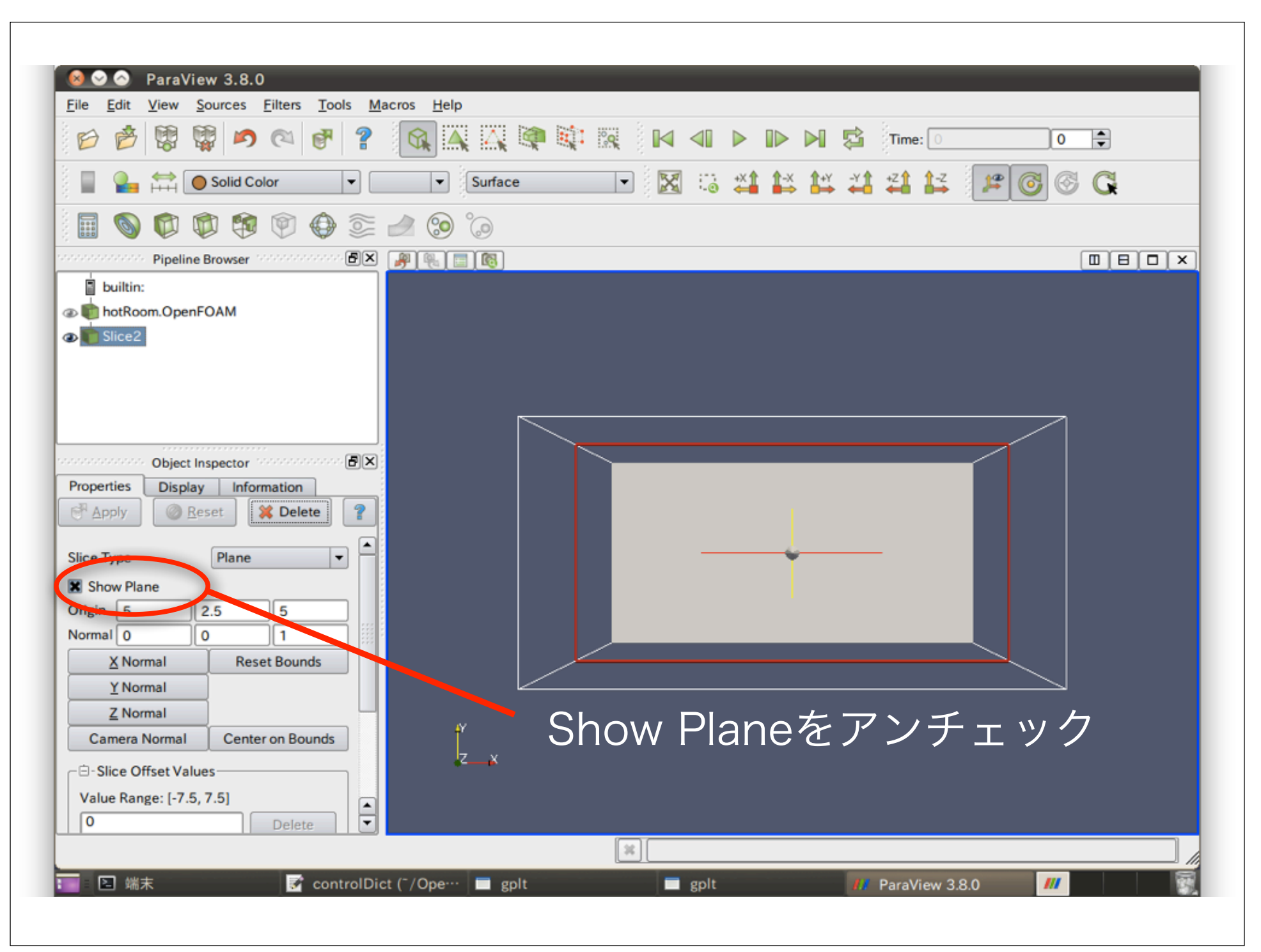

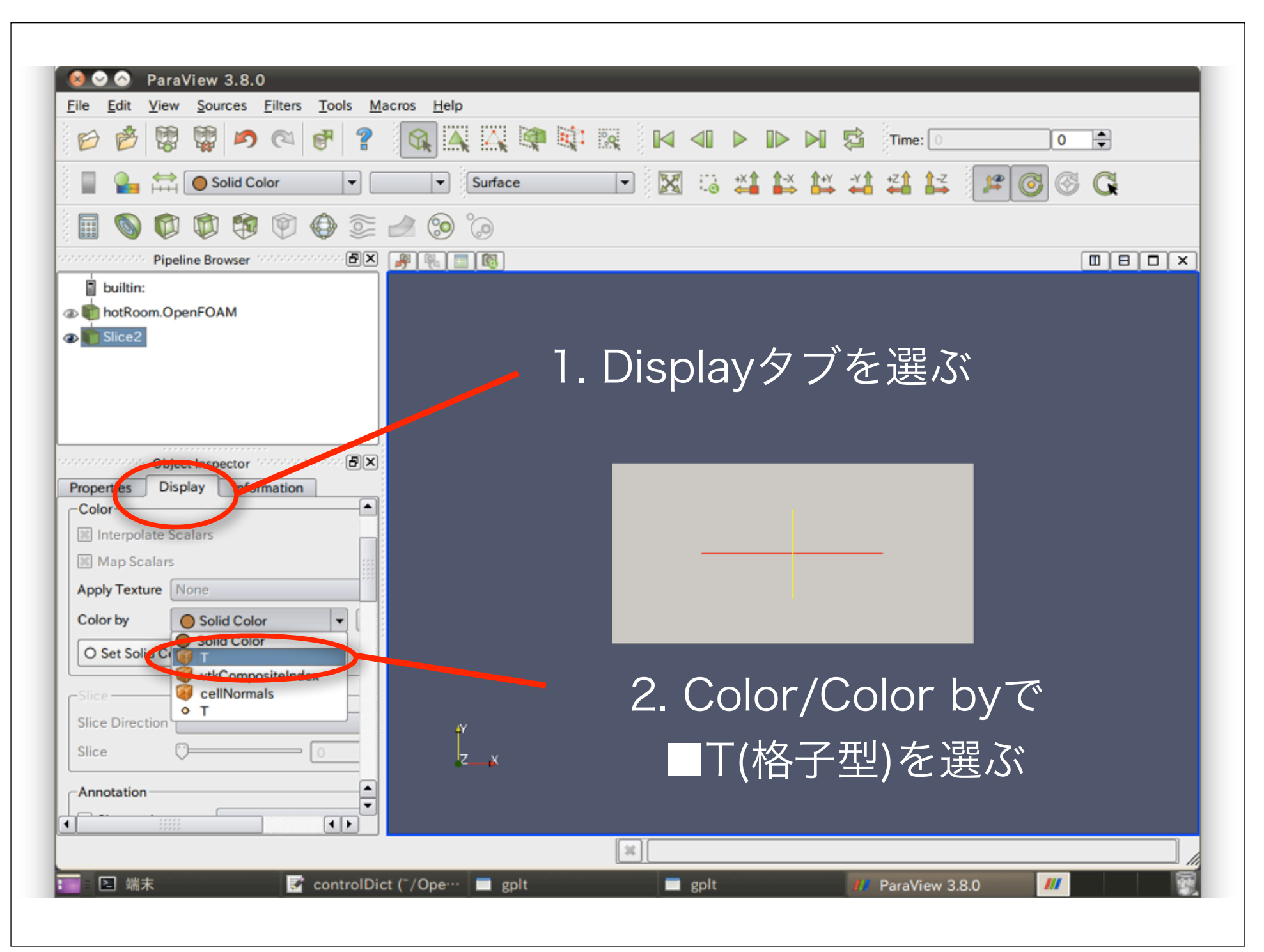

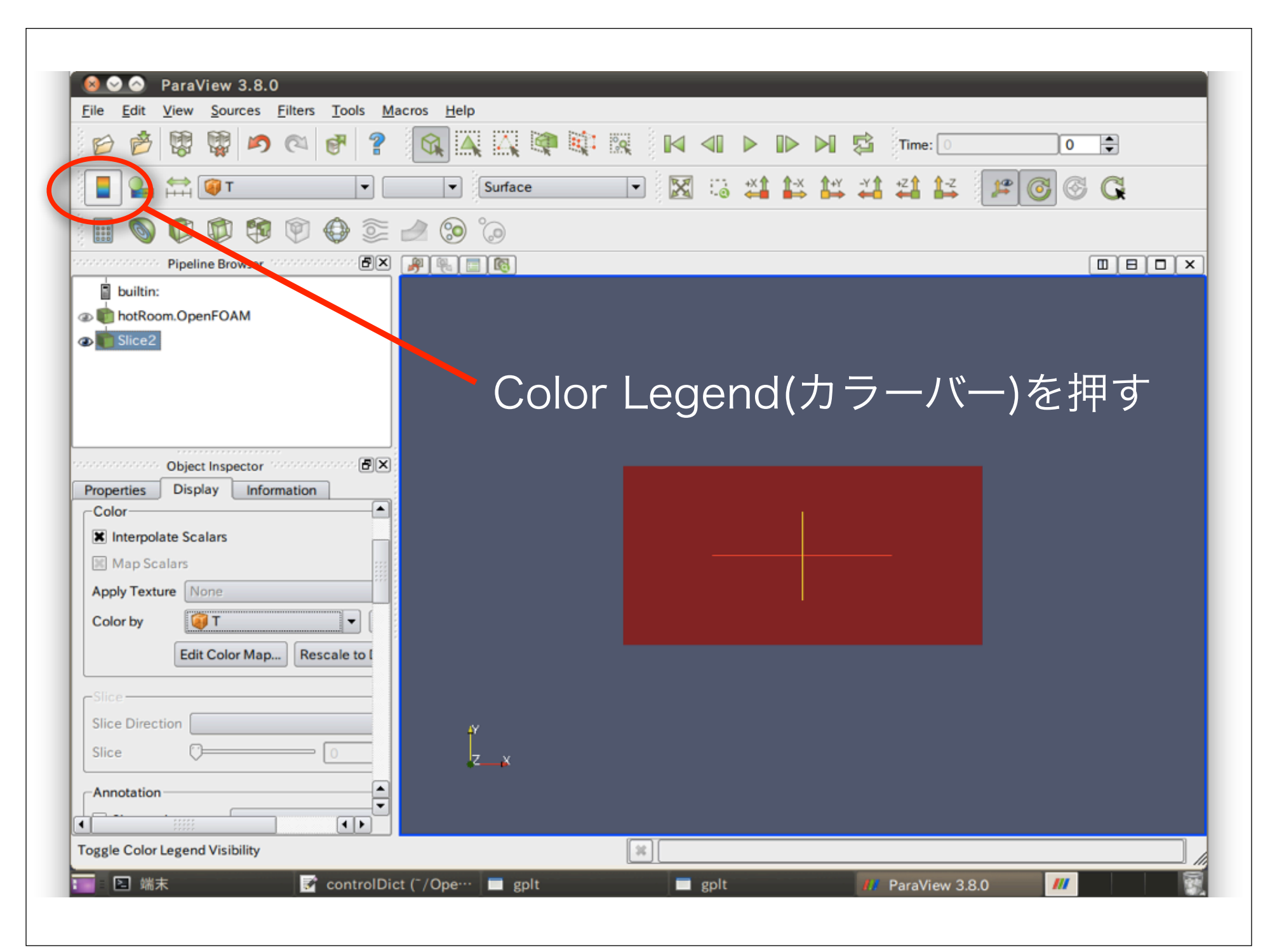

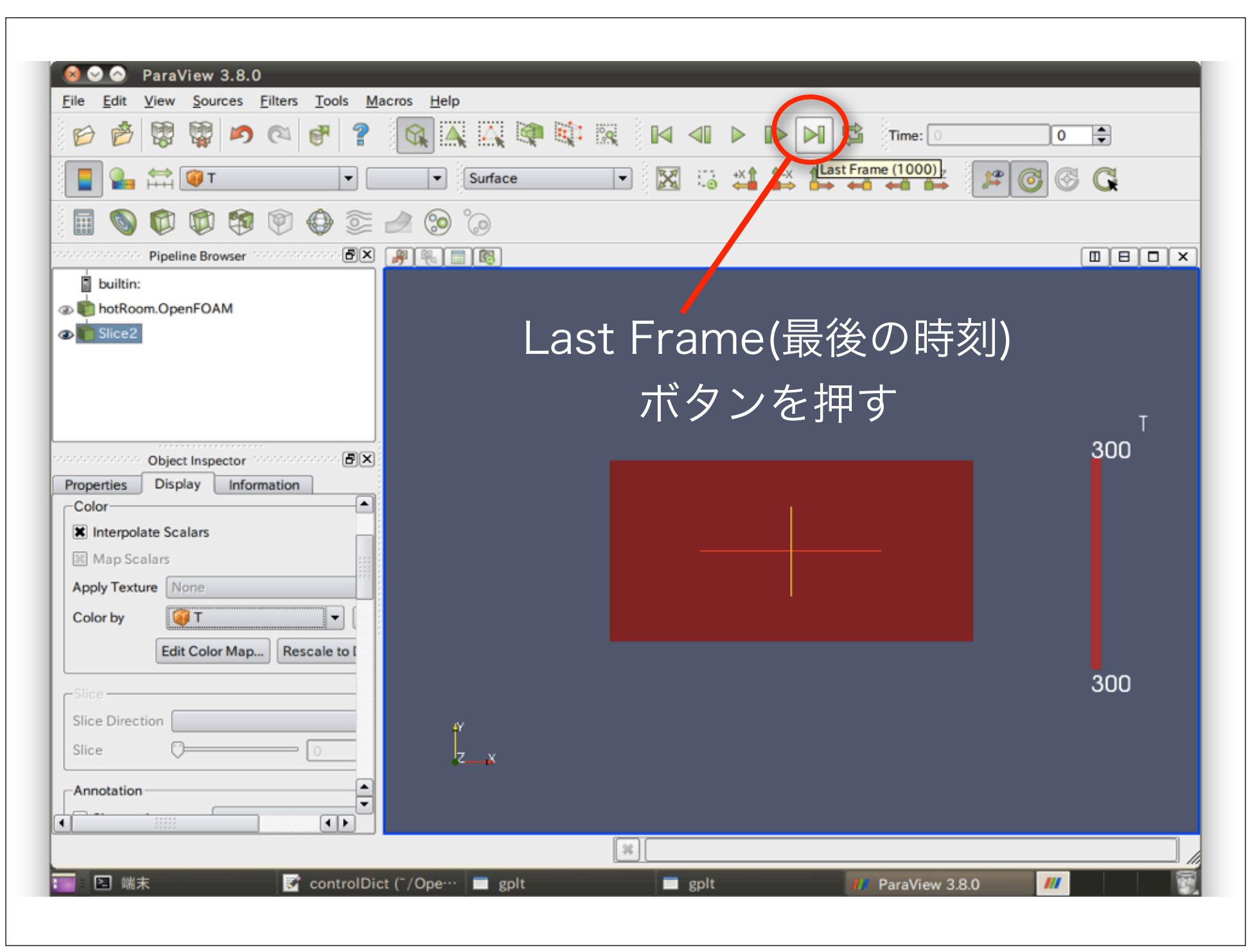

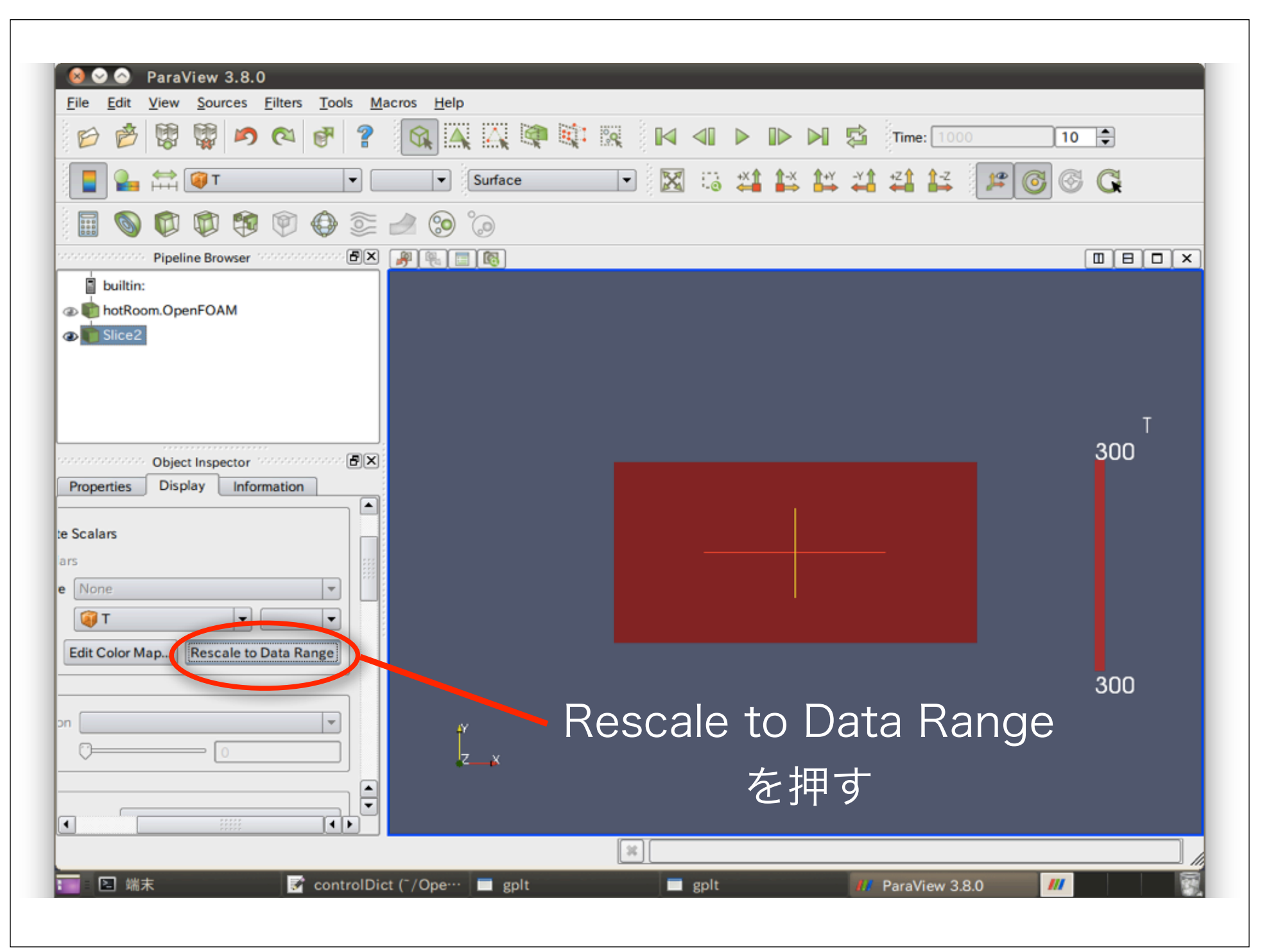

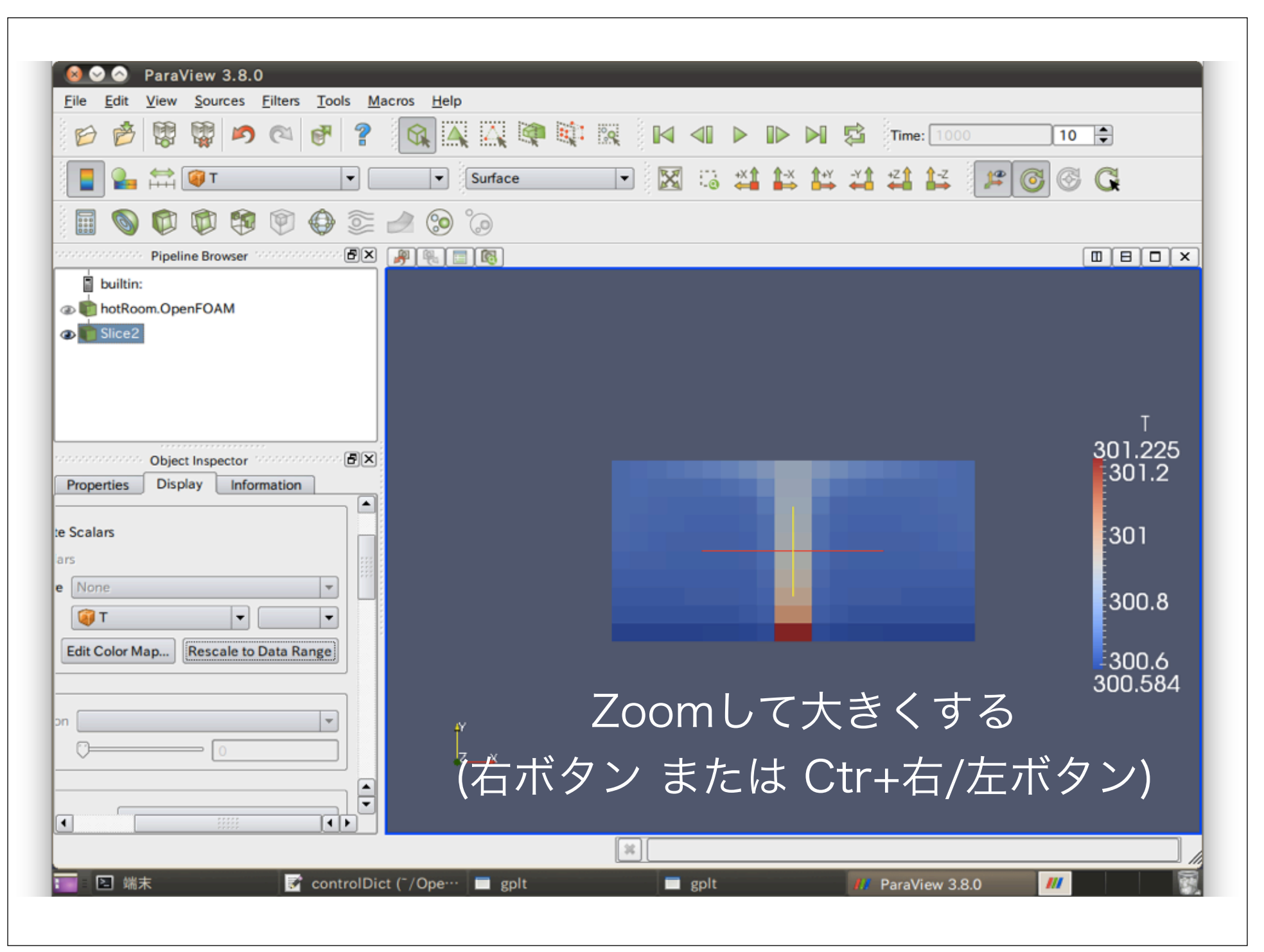

| <mark>⊗ ⊘ ⊘</mark> ParaView 3.8.0<br>Eile <u>E</u> dit <u>V</u> iew <u>S</u> ources <u>F</u> ilters <u>T</u> ools <u>M</u> ad | cros <u>H</u> elp |      |               |            |      |                 |                  |
|----------------------------------------------------------------------------------------------------|-------------------|------|---------------|------------|------|-----------------|------------------|
| 6 7 🕫 🕼 🕼                                                                                                    |                   |      | ₩ 4           |            | N 🛱  | Time: 1000      | 10 🜩             |
| 📱 归 🛱 🎯 т 🔷 🗖                                                                                                    | ▼ Surface         | -    | X ::          | ** 1-*     | 1+Y  | <b>*</b> 21 1-2 | <b>2</b> 💿 💿 🕰   |
| i 🗟 🚯 🔞 💐 🧔 🧔                                                                                                    | 🤌 🧐 诊             |      |               |            |      |                 |                  |
| Pipeline Browser                                                                                                    | # 🖳 🔄 🔞           |      |               |            |      |                 |                  |
| <ul> <li>builtin:</li> <li>builtin:</li> <li>hotRoom.OpenFOAM</li> <li>Slice2</li> </ul>                                      |                   |      |               |            |      |                 |                  |
|                                                                                                    |                   |      |               |            | E    |                 | T<br>301 225     |
| Object Inspector                                                                                                    |                   |      |               |            |      |                 | 301.2            |
| Scalars                                                                                                    |                   |      |               |            |      |                 | 301              |
| s                                                                                                    |                   |      |               |            |      |                 |                  |
| None V                                                                                                    |                   |      |               |            |      |                 | 300.8            |
| Edit Color Map Rescale to Data Range                                                                                          |                   |      |               |            |      |                 | 300.6<br>300.584 |
|                                                                                                    | Ŷ                 |      |               |            |      |                 |                  |
|                                                                                                    | ŀz_x              | Edit | Colo          | r M        | lapł | を<br>押す         | -                |
|                                                                                                    |                   |      | )[            |            |      |                 |                  |
| 🔹 🗈 端末 📃 gplt                                                                                                    | 🗖 gr              | olt  | <i>111</i> P. | araView 3. | 8.0  |                 | ///              |

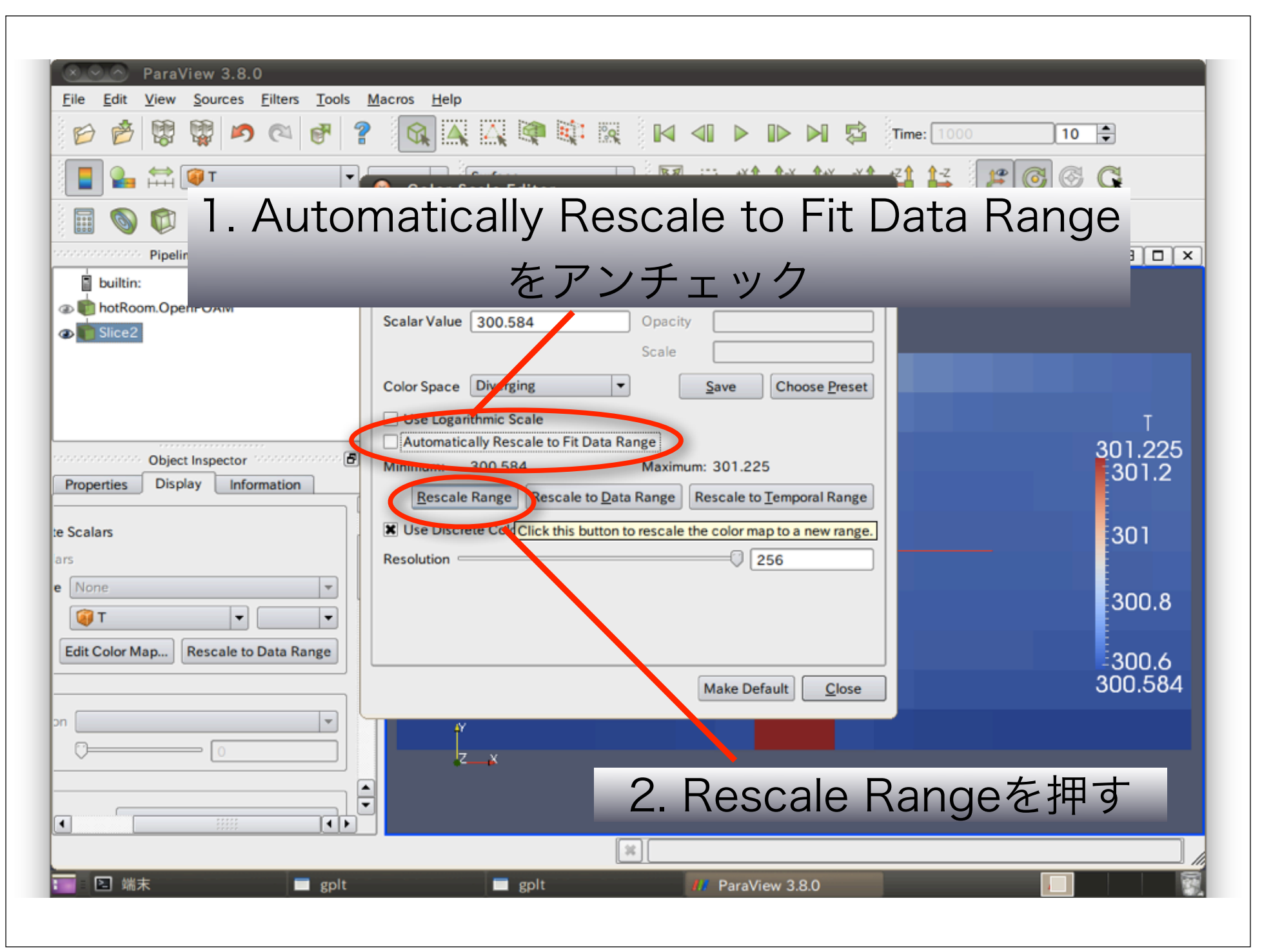

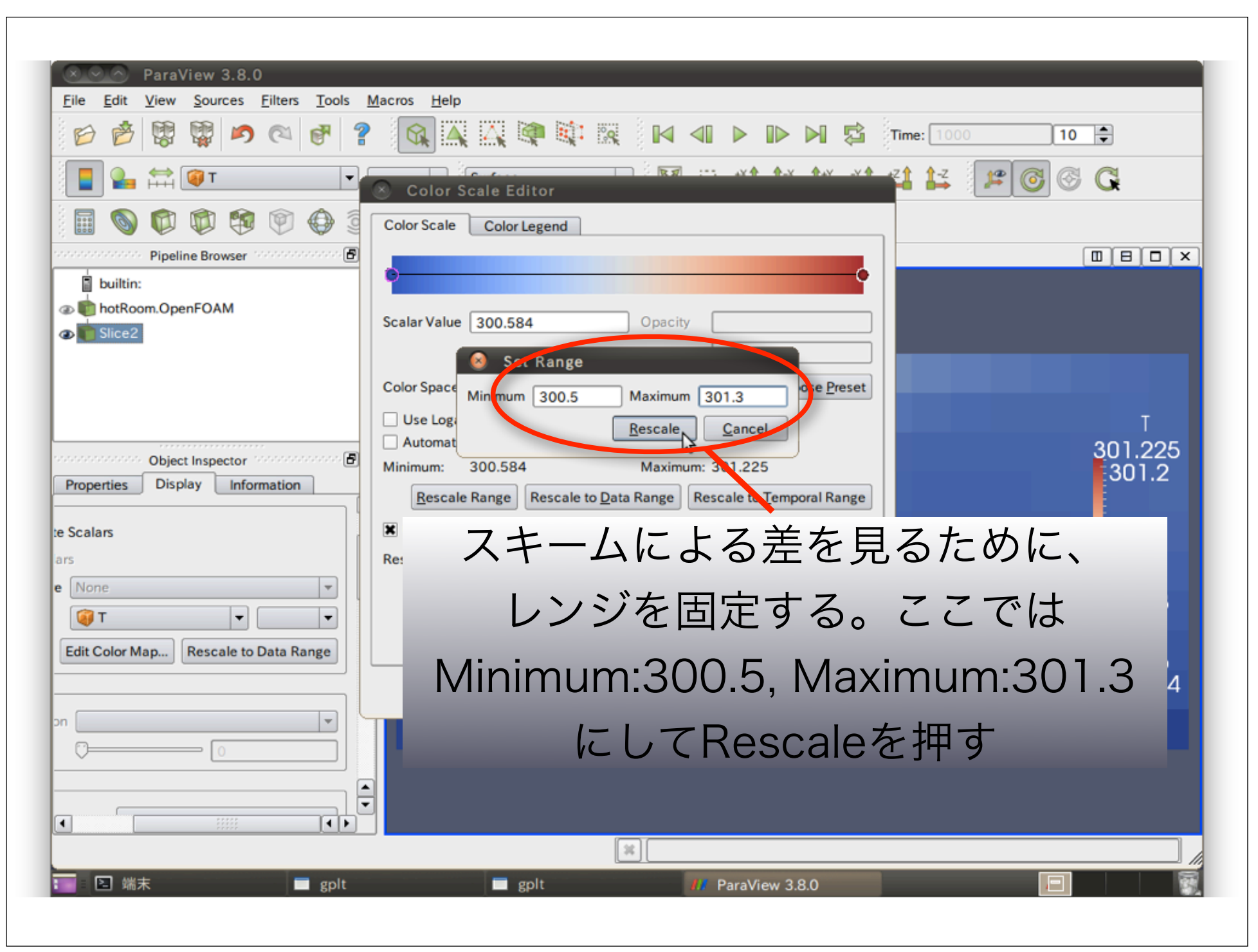

| Eile Edit View Sources Eilters Tools                               | Macros <u>H</u> elp                                                                                                   |             |
|--------------------------------------------------------------------|----------------------------------------------------------------------------------------------------|-------------|
| 6 6 6 6 6 6 6 6 6 6 6 6 6 6 6 6 6 6 6 6                            | ? 🙀 🏔 🏹 💐 💐 🙀 🖬 🖬 🖬 🖉 Time                                                                                            | : 1000 10 🖨 |
| Т 🛃 🛱 🏹 🔽                                                          | Solor Scale Editor                                                                                                    | 14 12 6 6 G |
| 🖩 🕥 🗭 🦈 🧐 💮 🧕                                                      | Color Scale Color Legend                                                                                              |             |
| Pipeline Browser     Monthanne      Pipeline Browser     Monthanne | Scalar Value 200.5                                                                                                    |             |
| D Slice2                                                           | Scale Scale Choose Preset                                                                                             |             |
|                                                                    | Use Logarithmic Scale Automatically Rescale to Fit Data Range                                                         | т<br>301.3  |
| Properties Display Information                                     | Minimum:     300.5     Maximum:     301.3       Rescale Range     Rescale to Data Range     Rescale to Temporal Range | 301.2       |
| Scalars                                                            | X Use Discrete Colors                                                                                                 |             |
| None                                                               | Resolution 256                                                                                                    | 300.8       |
| Kescale to Data Kange                                              | Make Default <u>C</u> lose                                                                                            | 300.5       |
|                                                                    | z_x                                                                                                    |             |
|                                                                    |                                                                                                    | Closeを押す    |
|                                                                    | *                                                                                                    |             |

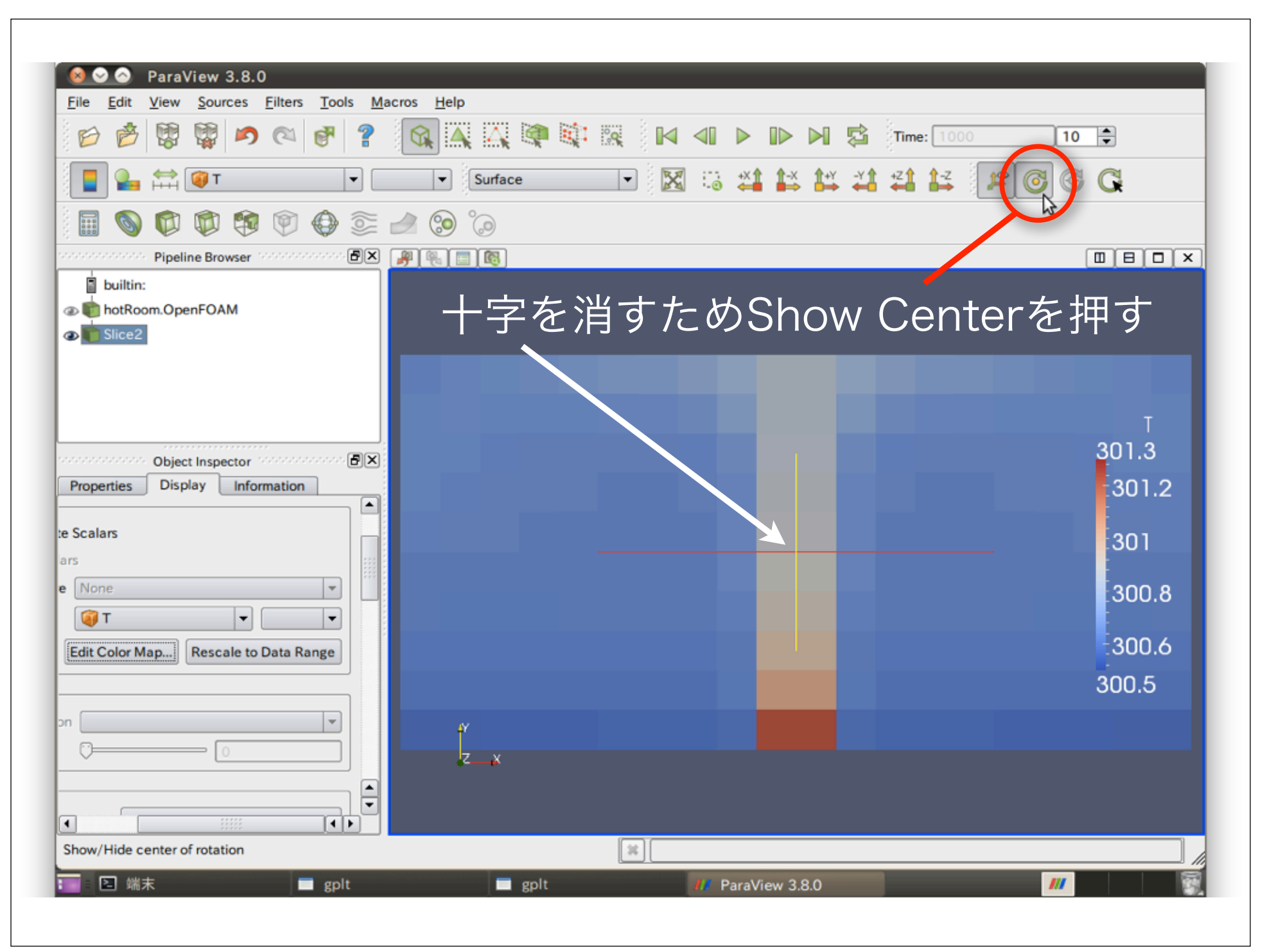

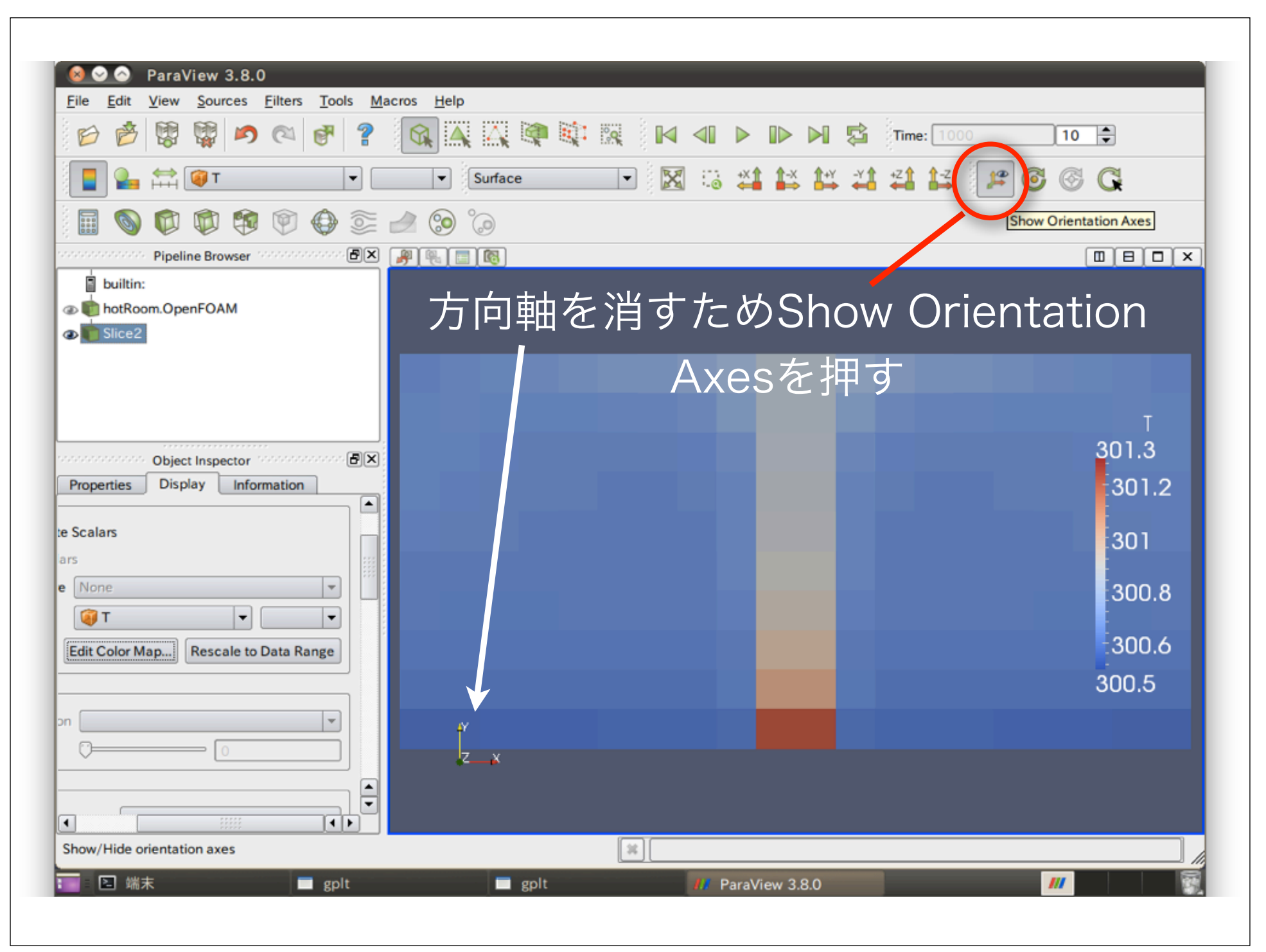

|                                                                                                    | DEXCS2010-OF      | -x64-1           |                               |
|----------------------------------------------------------------------------------------------------|-------------------|------------------|-------------------------------|
| 🤹 アプリケーション 場所 システム 🍪 🕐                                                                                    |                   | tı 💼 🔹 🖂         | 🛾 2月26日 (土) 午後 5:47 🙁 dexcs 😃 |
| 😒 🔿 🛛 ParaView 3.8.0                                                                                      |                   |                  |                               |
| <u>File Edit View Sources Filters Tools M</u>                                                             | cros <u>H</u> elp |                  |                               |
|                                                                                                    |                   | 1 41 🕨 🕪 🕅 🛱 Tim | e: 1000 10 🜩                  |
| 📲 🎴 🛱 🎯 т 💽 С                                                                                             | 🔹 Surface 💌       | 3 😳 🗱 😫 💥 🖽      | 😫 🏴 🙆 🚱 🔀                     |
| E 🚯 🗭 🕸 🗐 🔮 🕮                                                                                             | ۵ 📀 🖢             |                  |                               |
| Pipeline Browser                                                                                          | P 🖲 🖪 🔞           |                  |                               |
| <ul> <li>builtin:</li> <li>builtin:</li> <li>builtin:</li> <li>bitcom.OpenFOAM</li> <li>Slice2</li> </ul> |                   |                  |                               |
|                                                                                                    |                   |                  |                               |
|                                                                                                    |                   |                  | т                             |
| Object Inspector                                                                                          |                   |                  | 3 <mark>01.3</mark>           |
| Properties Display Information                                                                            |                   |                  | .301.2                        |
| e Scalars                                                                                                 |                   |                  | 301                           |
| ars                                                                                                    |                   |                  |                               |
| e None 💌                                                                                                  |                   |                  | 300.8                         |
|                                                                                                    |                   |                  |                               |
| Edit Color Map Rescale to Data Range                                                                      |                   |                  | 300.0                         |
|                                                                                                    |                   |                  | 300.5                         |
| on 🔽                                                                                                    |                   |                  |                               |
|                                                                                                    |                   |                  |                               |
| <b>_</b>                                                                                                  |                   | 完成               |                               |
|                                                                                                    |                   |                  |                               |
| Show/Hide orientation axes                                                                                |                   |                  |                               |
| 🔽 🗈 端末 🗖 gplt                                                                                             | 🗖 gplt            | # ParaView 3.8.0 | <i>///</i>                    |
| コンピュータに戻るには、Control-36 を押してくださ                                                                            | ۰ <b>۱</b>        |                  | 🖇 🜵 🛐 😤 🚳 📣 ⇔ 🖪 😥 🍃           |

## 離散化スキームの設定変更

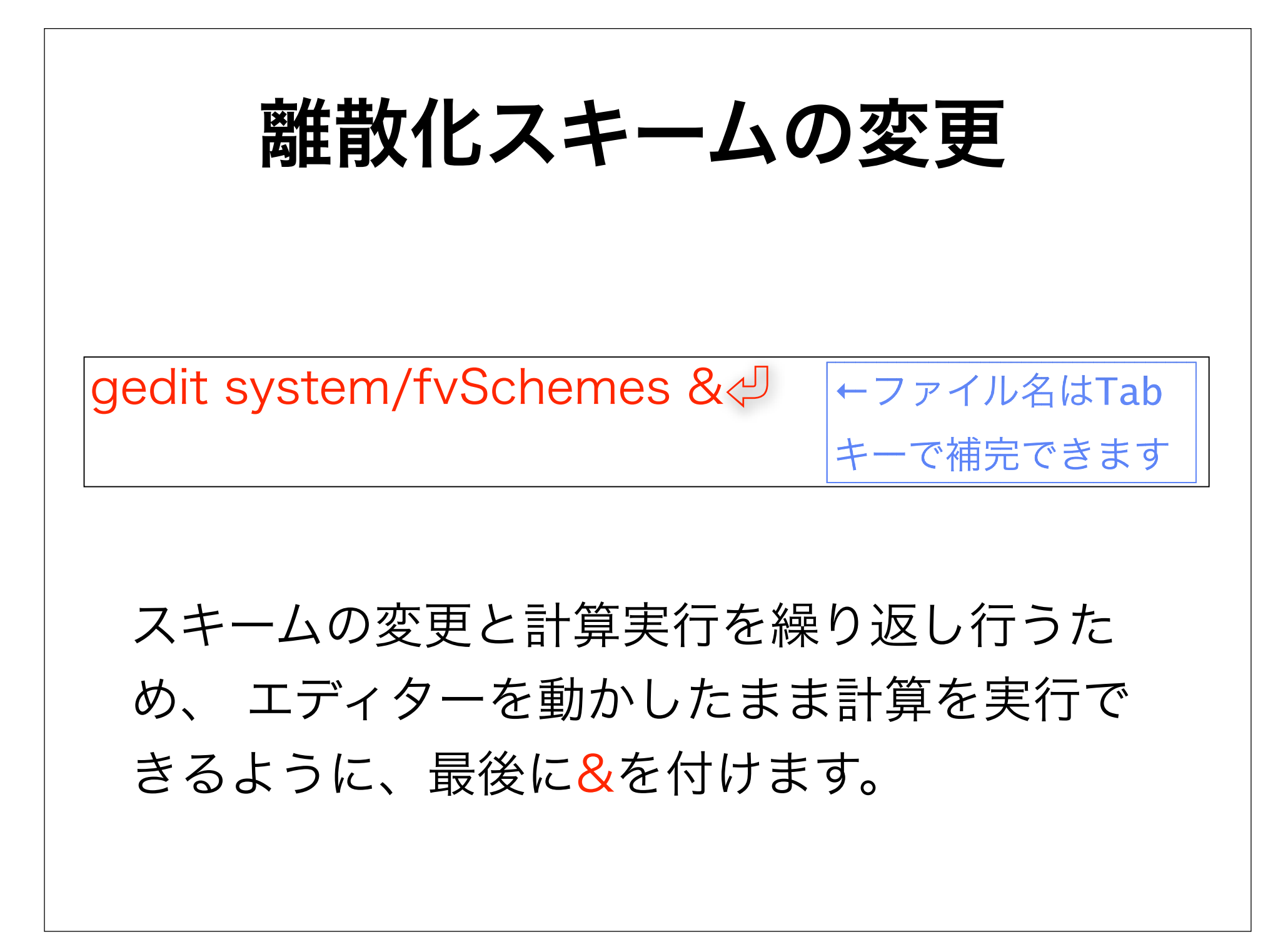

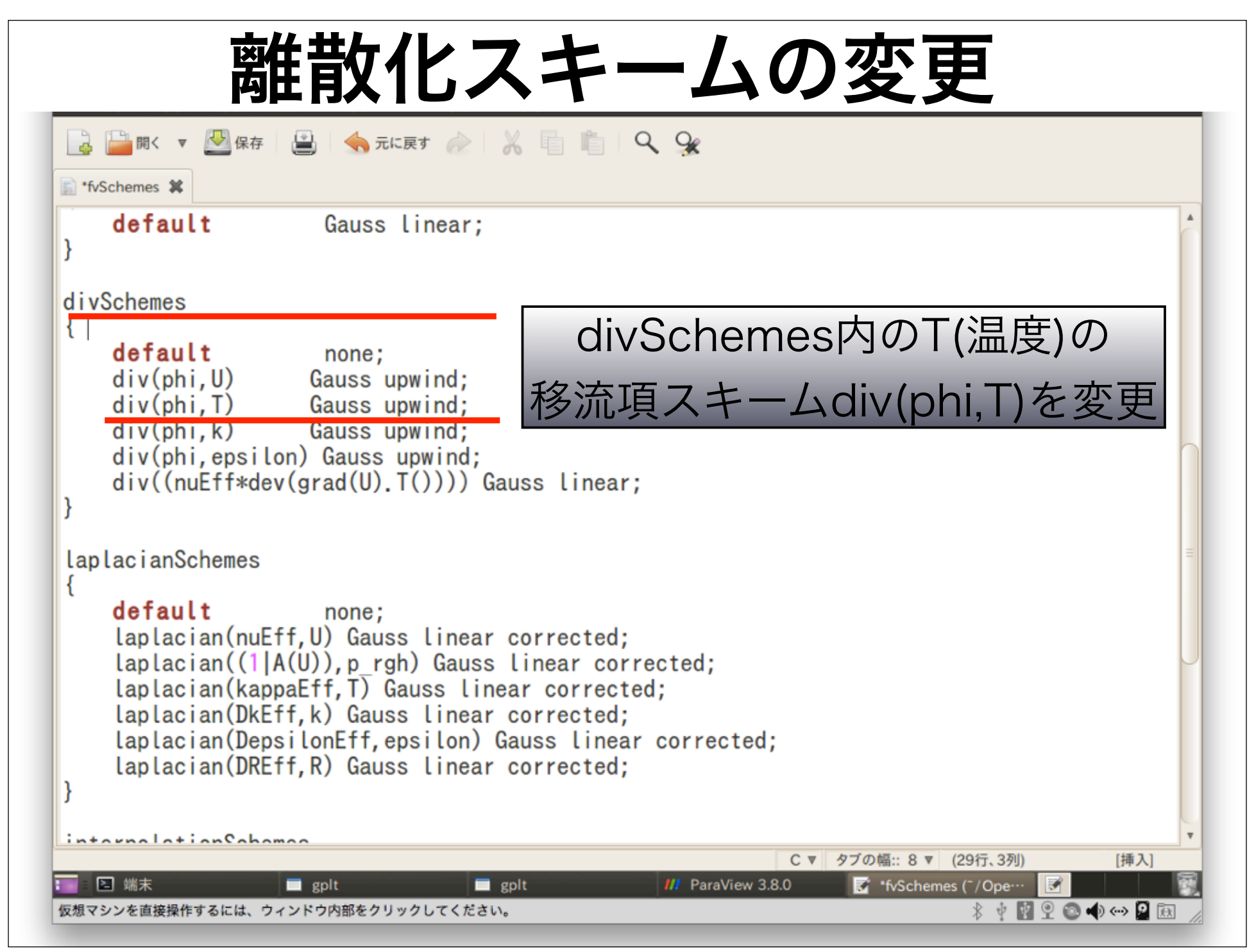

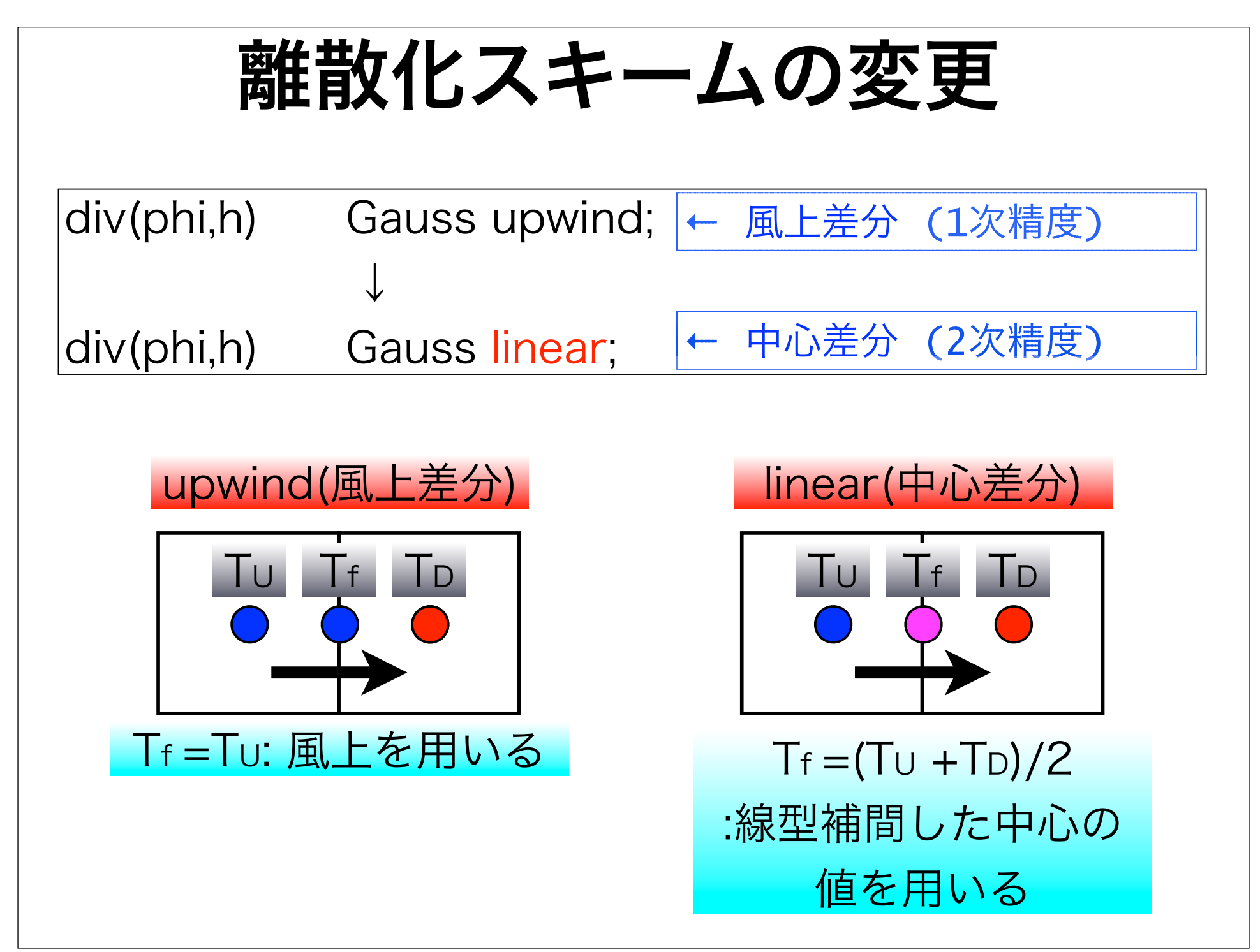

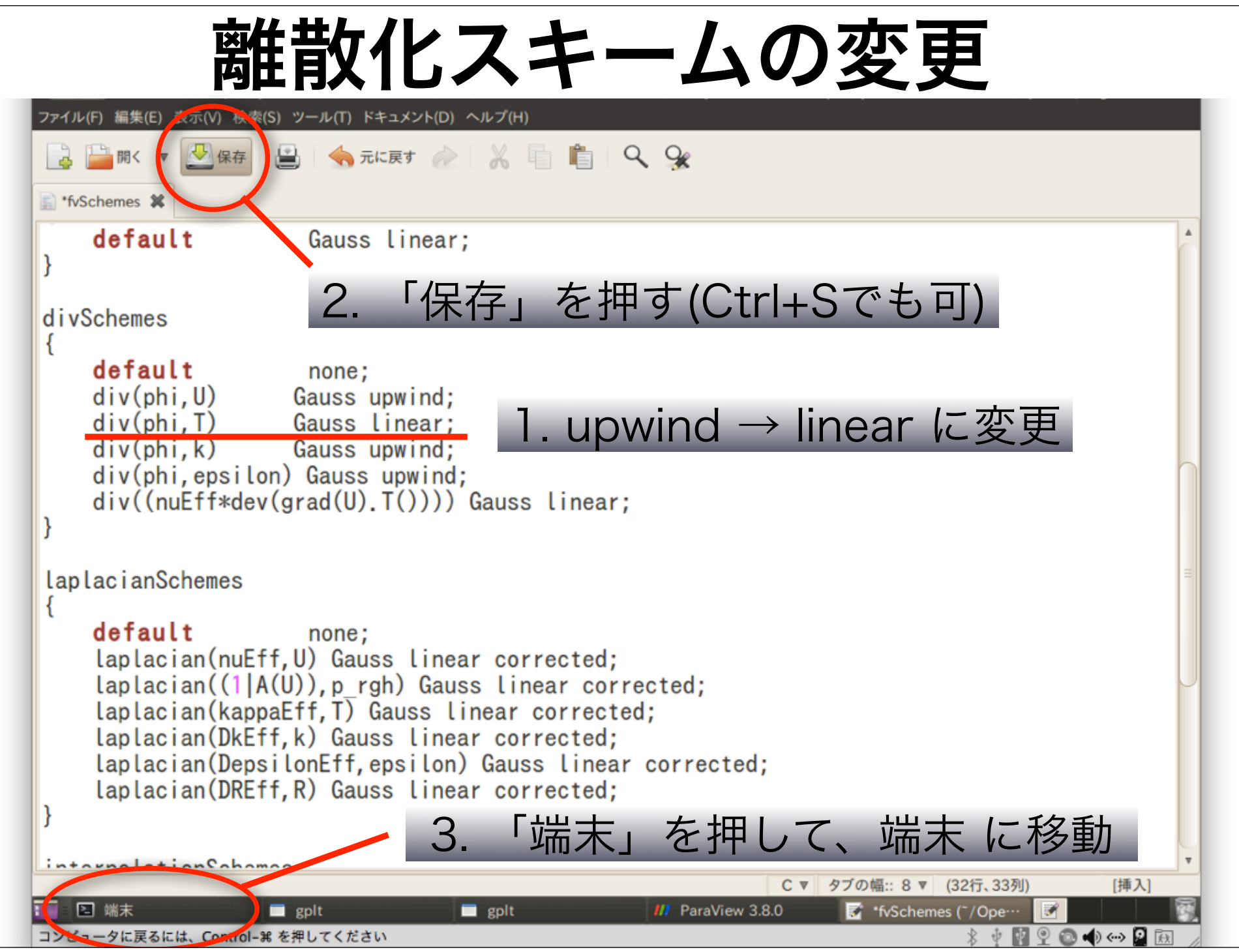
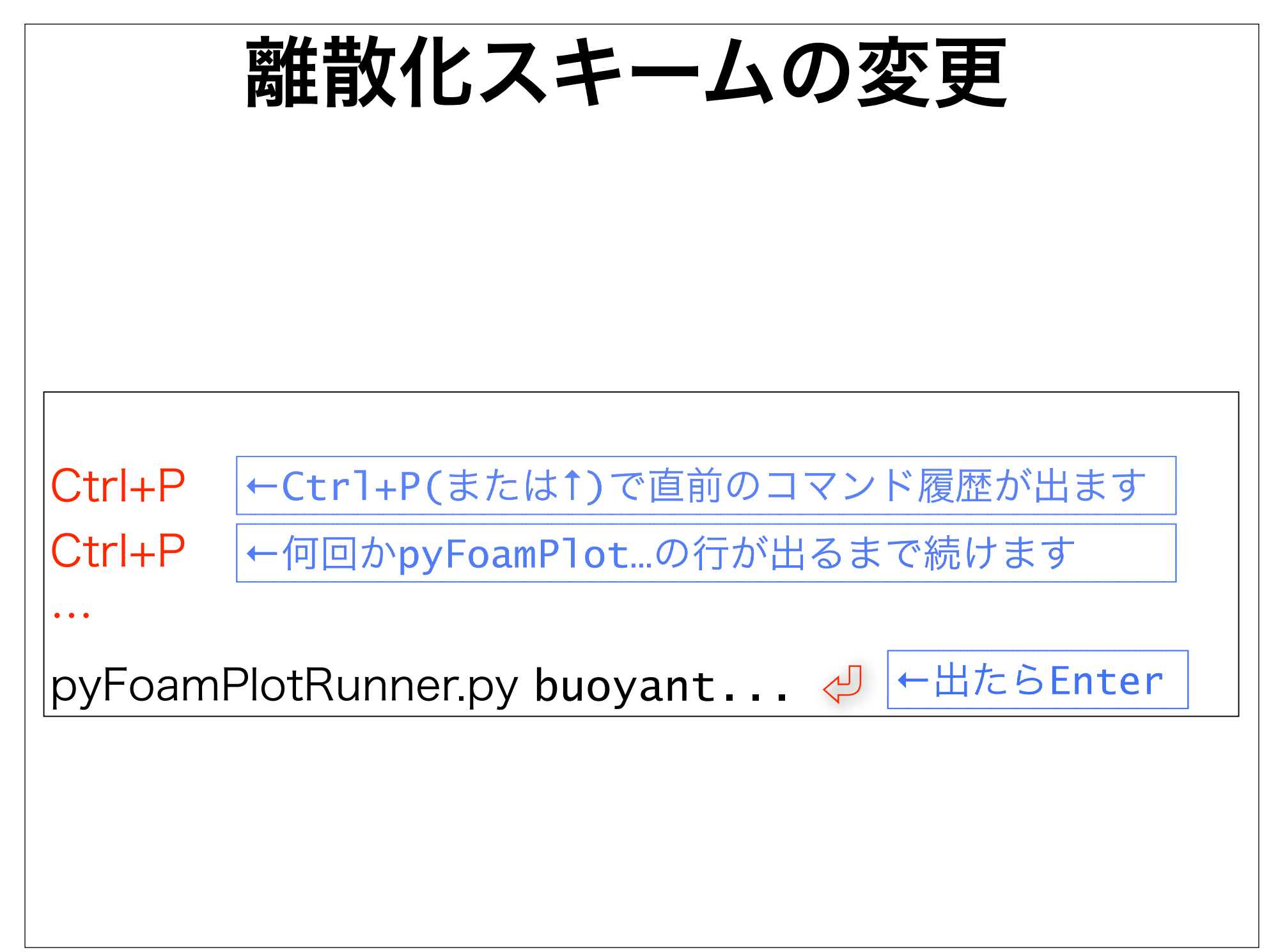

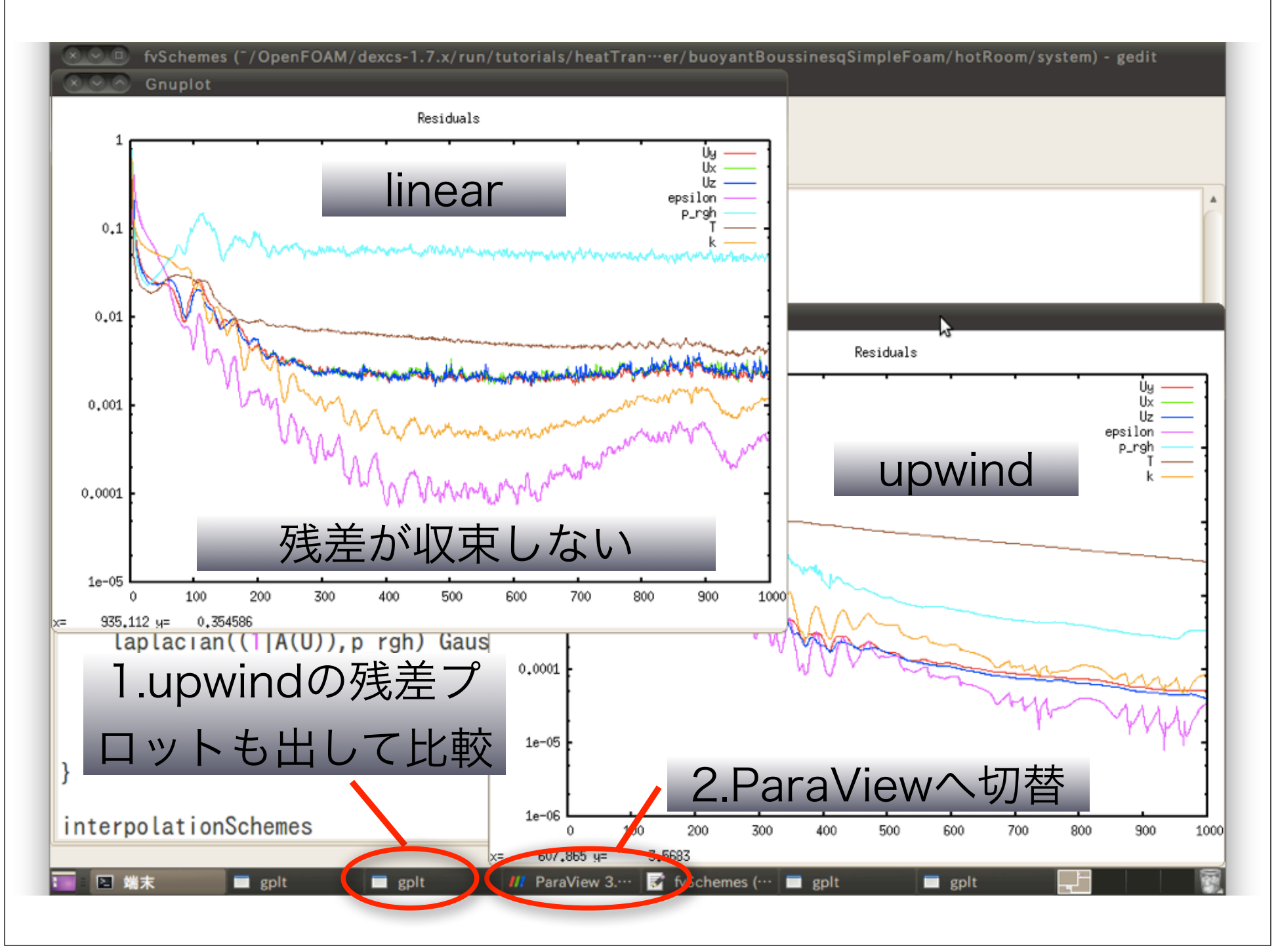

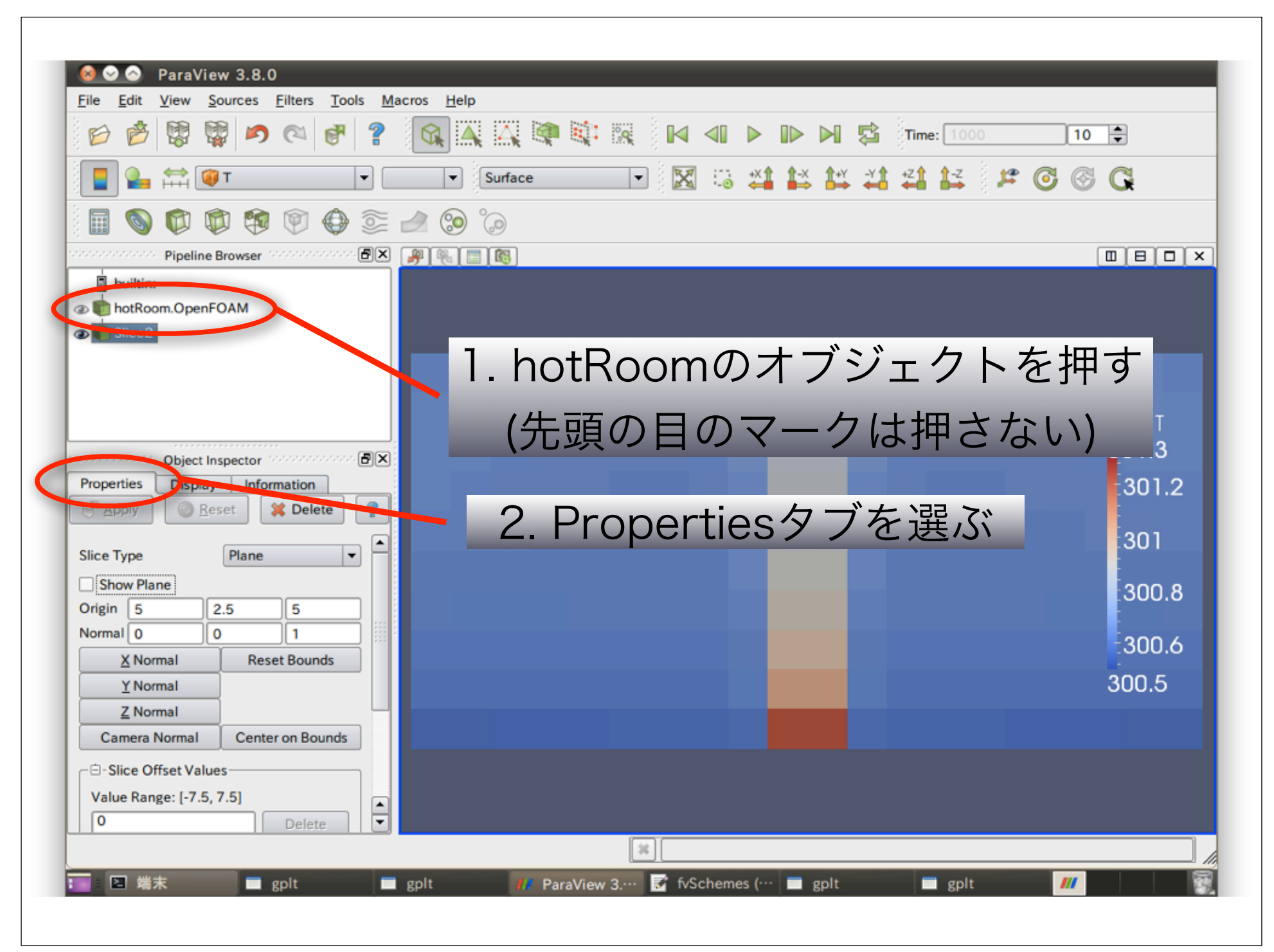

| ile <u>E</u> dit <u>V</u> iew <u>S</u> ources <u>F</u> ilters <u>T</u> ools <u>M</u> a | cros <u>H</u> elp |                     |         |     |                                                |                     |
|----------------------------------------------------------------------------------------|-------------------|---------------------|---------|-----|------------------------------------------------|---------------------|
| 6 6 🛱 🛱 🔊 🔍 🗗 🤶                                                                        | 🚳 🗛 🗛 🝳           |                     |         |     | Time: 1000                                     | 10 🜩                |
| Solid Color 🔻                                                                          | ▼ Surface         | - X                 | iii 🐴 🕯 |     | <b>Z</b> III III III III III III III III III I | o & C               |
| i 🚯 🕼 🕸 🕼 🖉 🗐                                                                          | o° 🥺 🛀            |                     |         |     |                                                |                     |
| obsequences Pipeline Browser                                                           |                   |                     |         |     |                                                |                     |
| builtin:                                                                               |                   |                     |         |     |                                                |                     |
| Slice2                                                                                 |                   |                     |         |     |                                                |                     |
|                                                                                        |                   |                     |         |     |                                                |                     |
|                                                                                        |                   |                     |         |     |                                                | Т                   |
| Object Inspector                                                                       |                   |                     |         |     |                                                | <mark>3</mark> 01.3 |
| roperties Display Information                                                          |                   |                     |         |     |                                                | 301.2               |
|                                                                                        |                   |                     |         |     |                                                | 301                 |
| Refresh Times Skip Zero Time                                                           |                   |                     |         |     |                                                | 300.8               |
| Cache Mesh Patch Names                                                                 |                   |                     |         |     |                                                | 1000.0              |
| Extrapolate Patches                                                                    |                   |                     |         |     |                                                | :300.6              |
| Use VTKPolyhedron                                                                      |                   |                     |         |     |                                                | 300.5               |
| Update GUI                                                                             |                   |                     |         |     |                                                |                     |
| Mesh Parts internalMesh floor - patch ceiling - patch                                  | Ret               | <sup>-</sup> resh T | imes    | sを押 | す                                              |                     |
|                                                                                        |                   | *                   |         |     |                                                |                     |
|                                                                                        |                   |                     | _       |     | _                                              |                     |

| ・ アプリケーション 場所 システム (2)? ● ● ● ● ● ● ● ● ● ● ● ● ● ● ● ● ● ● ●                                                                                                    | - 🏚 💼 🜒 🐱 2月26日 (土) 午後 8                  | 3:12 횑 dexcs 也                                                                                                    |
|----------------------------------------------------------------------------------------------------|-------------------------------------------|----------------------------------------------------------------------------------------------------|
| <u>File Edit View Sources Filters Tools M</u>                                                                                                    | acros <u>H</u> elp                        |                                                                                                    |
| 6 7 10 10 10 10 10 10 10 10 10 10 10 10 10                                                                                                    | 🙀 🏔 🤐 🕸 🐘 🛯 🖌 🕨 🕨 🕅 🛱 Time: 1000          | 10 🜩                                                                                                    |
| Solid Color 🔻                                                                                                    | ▼ Surface ▼ 🔀 😳 💥 🛱 🛱 🛱 🛱 🛱 🖉 🌀           | 6 G                                                                                                    |
| Solution (1)                                                                                                    | ال ال ال ال ال ال ال ال ال ال ال ال ال ا  |                                                                                                    |
| Pipeline Browser                                                                                                    |                                           |                                                                                                    |
| builtin:<br>hotRoom.OpenFOAM<br>Slice2                                                                                                    | 非物理的な空間振動が現われ                             | 3.                                                                                                    |
| Object Inspector<br>Properties Display Information<br>Properties Display Information |                                           | T<br>301.3<br>301.2<br>301<br>300.8<br>300.6                                                                                                    |
| Extrapolate Patches Use VTKPolyhedron Update GUI Mach Partr                                                                                                    |                                           | 300.5                                                                                                    |
| X internalMesh<br>floor - patch<br>ceiling - patch                                                                                                    | エディターへ                                    | 切替                                                                                                    |
| ■ gplt ■ gplt                                                                                                    | gplt // ParaView S ☑ fvSchemes ··· □ gplt | Image: Second second secon |

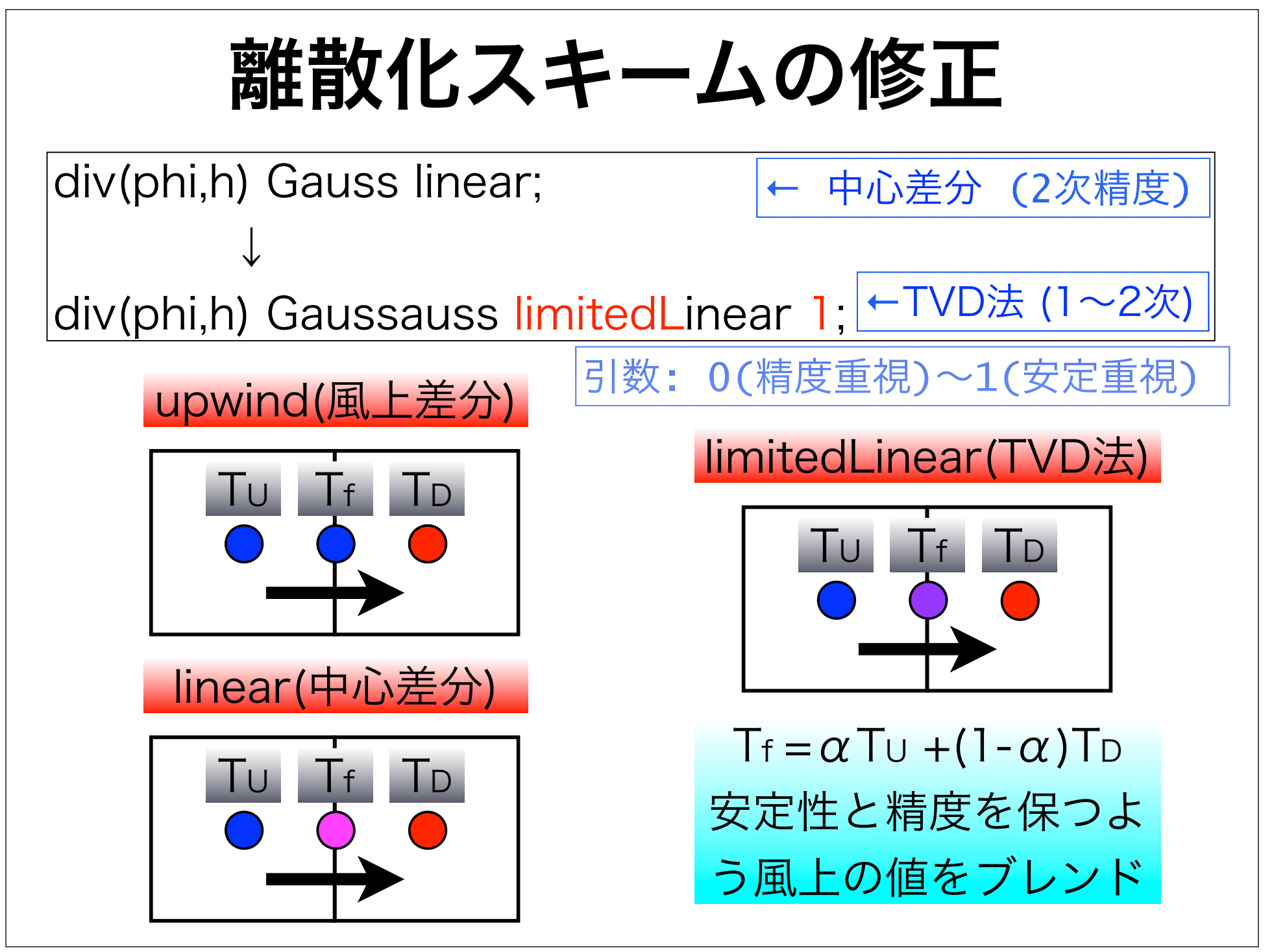

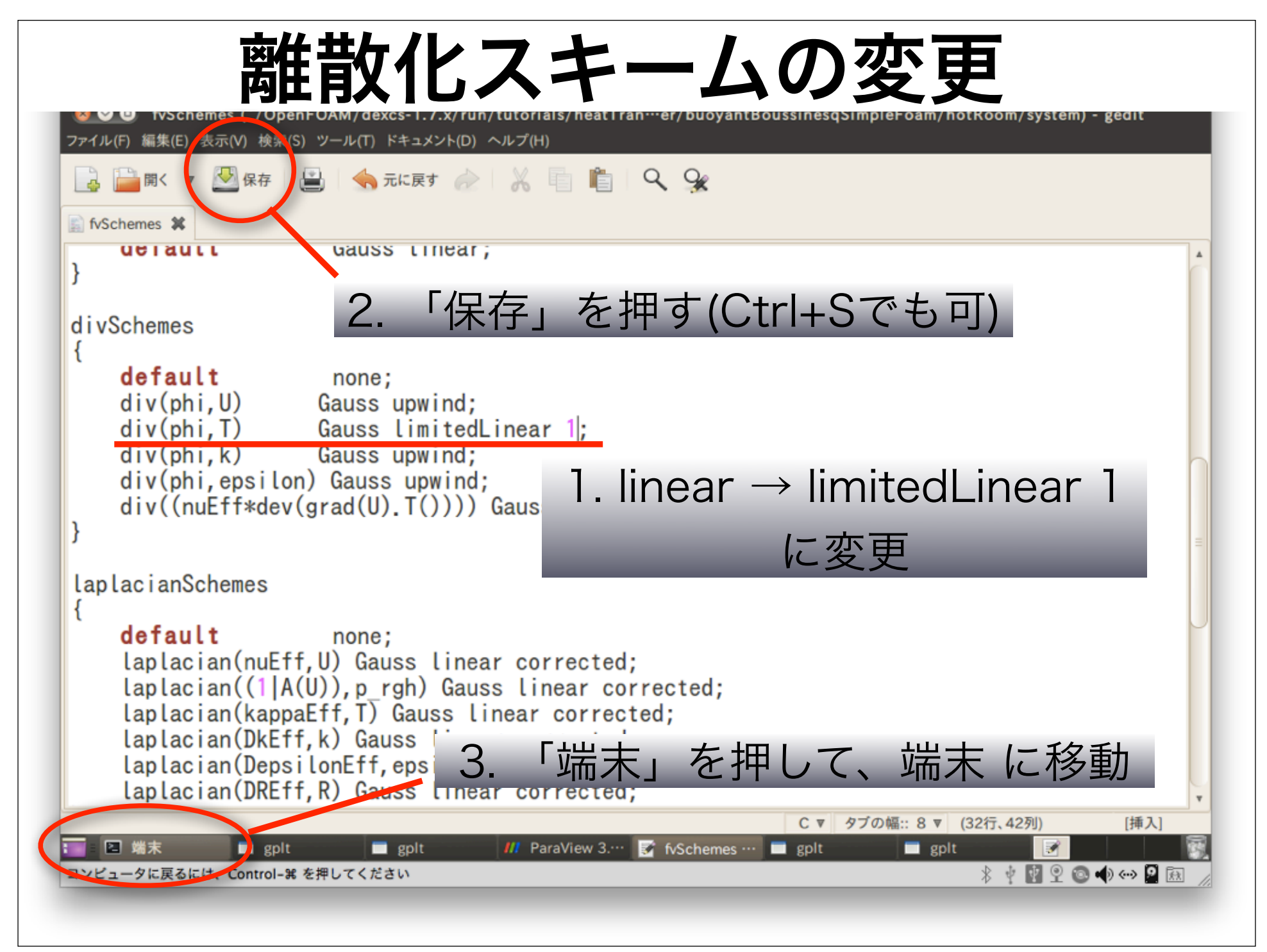

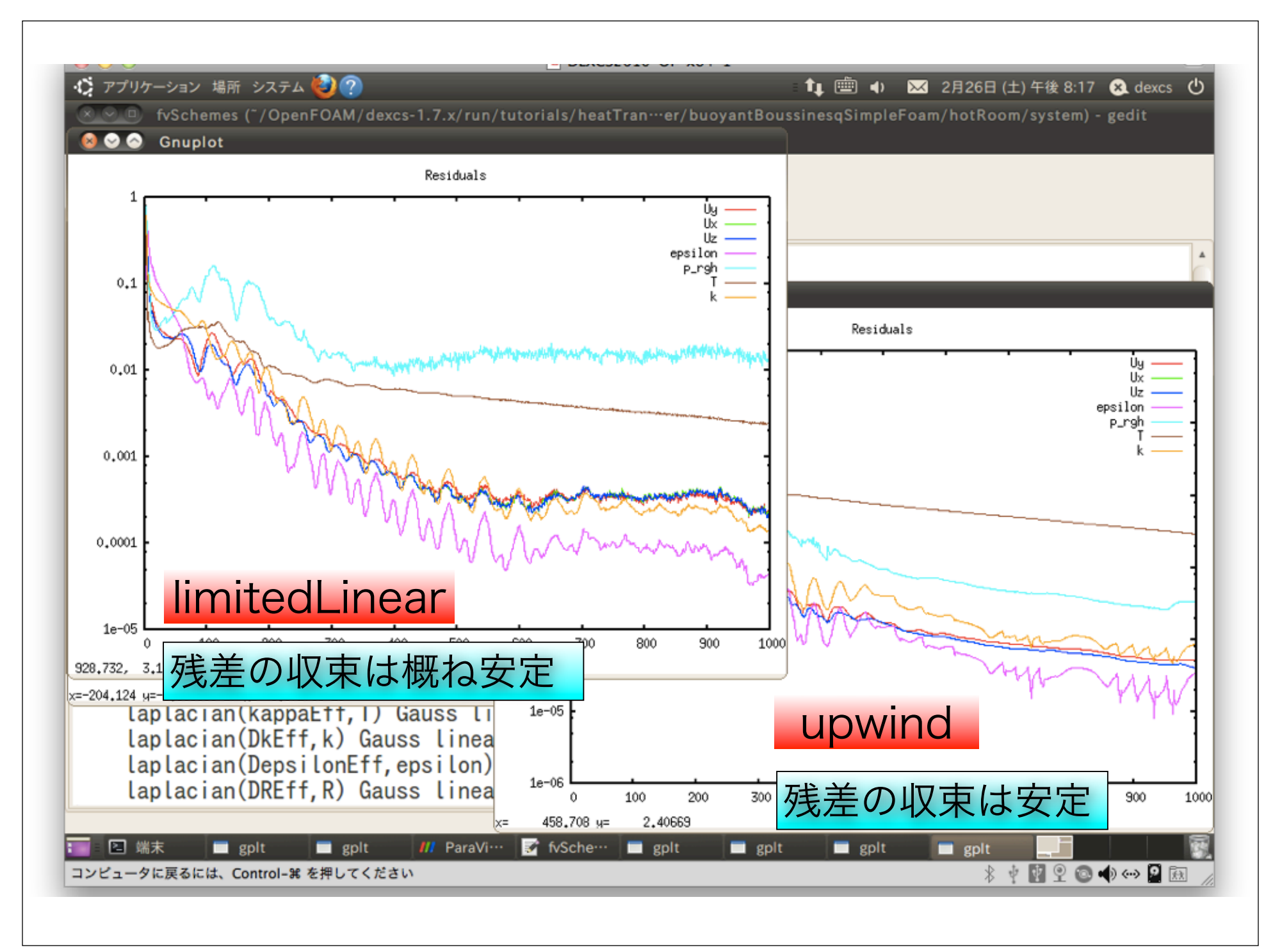

| ile <u>E</u> dit <u>V</u> iew <u>S</u> ources <u>F</u> ilters <u>T</u> ools <u>M</u> a | cros <u>H</u> elp |             | · . |     |                |              | Y                |       |       |        |
|----------------------------------------------------------------------------------------|-------------------|-------------|-----|-----|----------------|--------------|------------------|-------|-------|--------|
| 6 6 8 8 6 0 0 0                                                                        |                   | <b>A</b>    | s 🛛 |     |                |              | Time: 10         | 00    | 10 🗘  |        |
| Solid Color 💌                                                                          | ▼ Surfac          | e           | - X | •*X | <b>1 1</b> ⇒ 1 | i¥ <b>∛1</b> | * <b>Z</b> ↑ ↑-Z | ) 🗳 ( | 3 8 G | u<br>K |
| 🗐 💿 🖗 🕸 🕼 🕼 🗐                                                                          | 🤌 🧐 🕑             |             |     |     |                |              |                  |       |       |        |
| Pipeline Browser                                                                       | <u>8</u>          |             |     |     |                |              |                  |       |       | 80     |
| builtin:                                                                               |                   |             |     |     |                |              |                  |       |       |        |
| Slice2                                                                                 |                   |             |     |     |                |              |                  |       |       |        |
| 1                                                                                      |                   |             |     |     |                |              |                  |       |       |        |
|                                                                                        |                   |             |     |     |                |              |                  |       |       | т      |
| Object Inspector                                                                       |                   |             |     |     |                |              |                  |       | 30    | 01.3   |
| roperties Display Information                                                          |                   |             |     |     |                |              |                  |       |       | 301.2  |
| Apply 🖉 <u>R</u> eset 🗱 Delete                                                         |                   |             |     |     |                |              |                  |       |       | 201    |
| Refresh Times Skip Zero Time                                                           |                   |             |     |     |                |              |                  |       | ľ     |        |
| Cache Mesh Patch Names                                                                 |                   |             |     |     |                |              |                  |       |       | 800.8  |
| Include Sets Include Zones                                                             |                   |             |     |     |                |              |                  |       | 3     | 800.6  |
| Extrapolate Patches                                                                    |                   |             |     |     |                |              |                  |       | 30    | 00.5   |
| Update GUI                                                                             |                   |             |     |     |                |              |                  |       |       |        |
| Mesh Parts                                                                             |                   |             |     |     |                |              |                  |       |       |        |
| internalMesh<br>floor - patch                                                          |                   | 非物          | 埋的  | な   | 已間             | 振            | 動は               | 出な    | こしい   |        |
|                                                                                        |                   |             | *   |     |                |              |                  |       |       |        |
|                                                                                        | Devel d           | P. 6 Cohour |     |     | nlt            | anlt         | -                | aplt  | 111   |        |

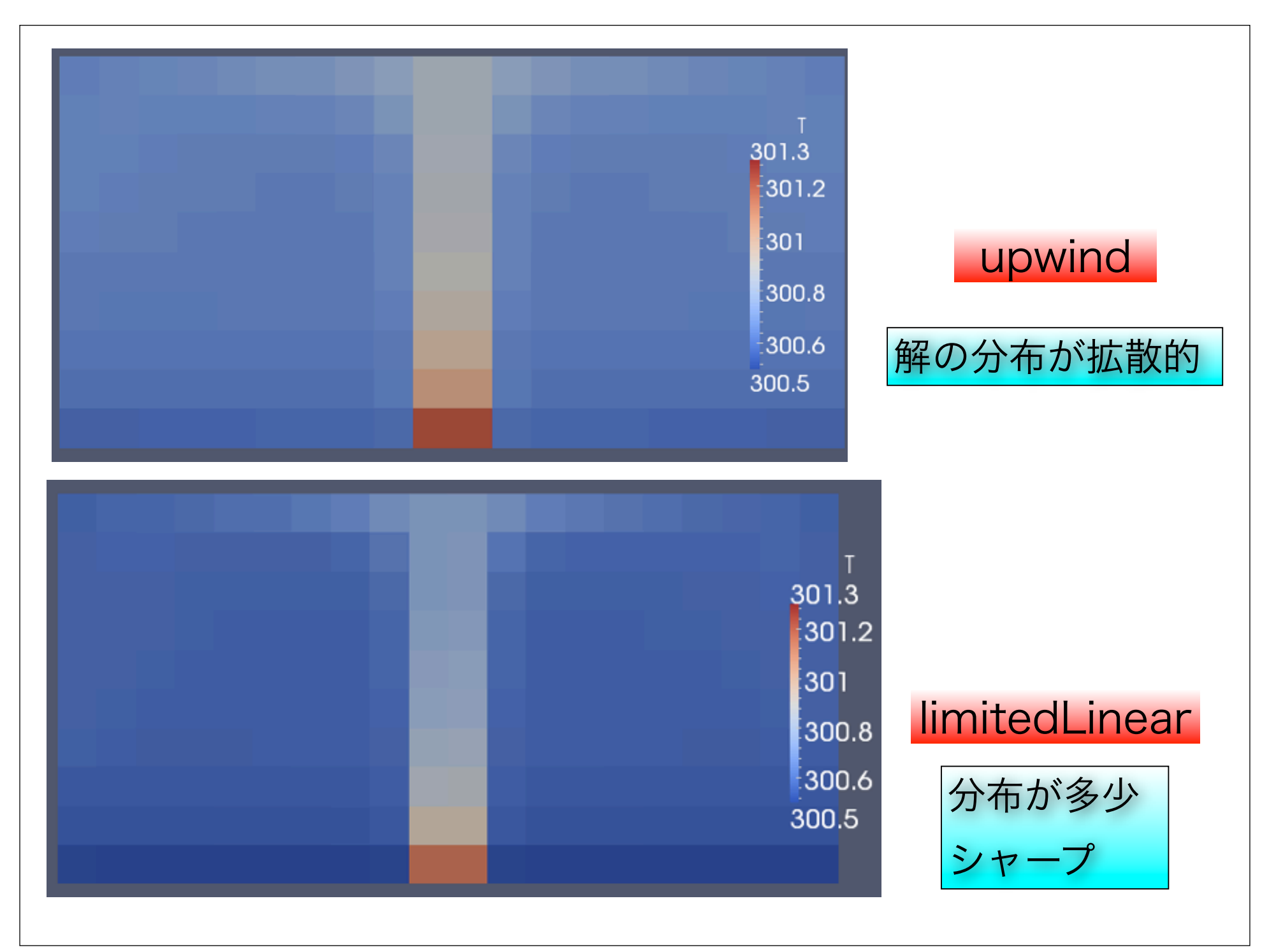

# 離散化スキームの比較

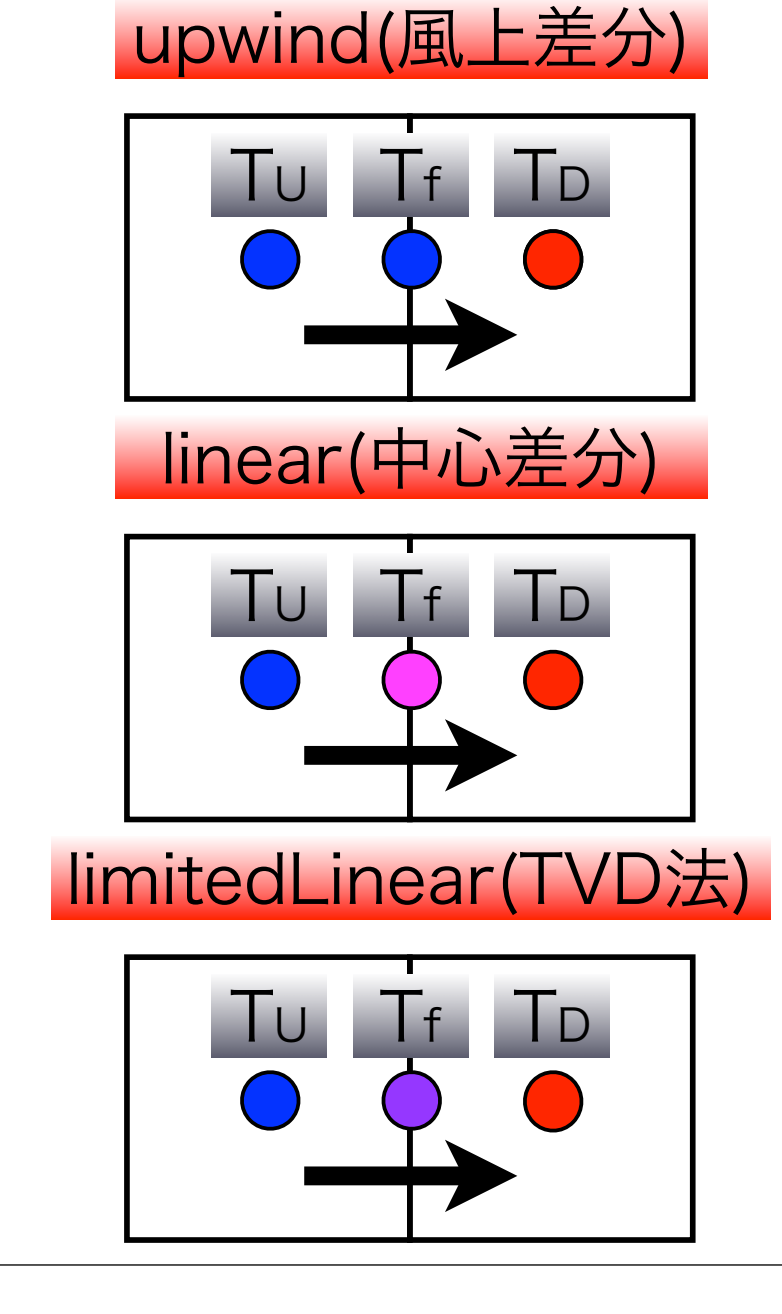

- 計算は非常に安定
- ・ 粗い格子では精度は悪い
- ・解が拡散的になる
- ・計算は不安定
- ・細かい格子では精度良い
- ・粗い格子では空間振動
- ・計算は安定
- ・精度は程々良い
- ・引数を取る(パラメータ依存)

## 線型ソルバーの設定変更

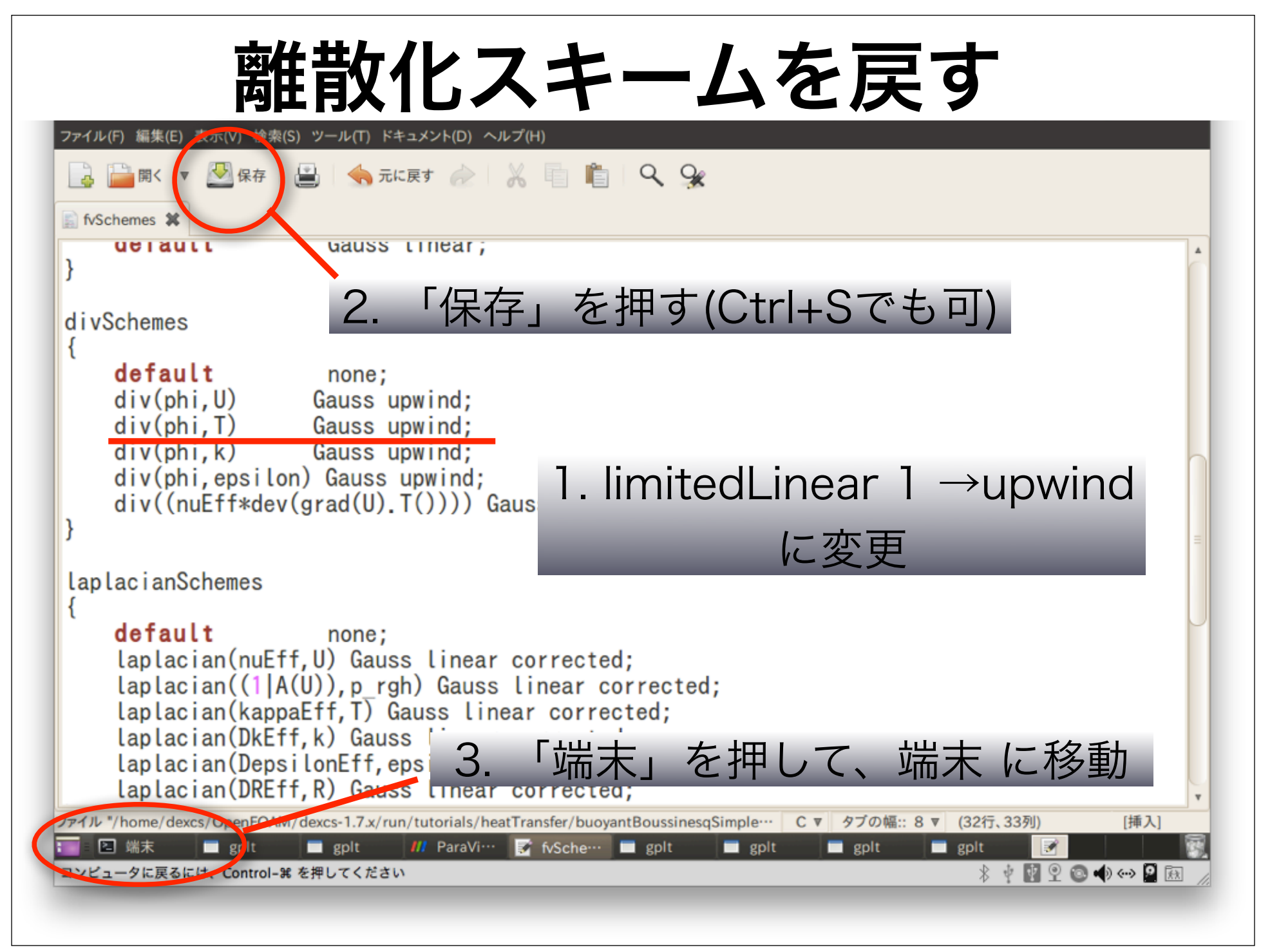

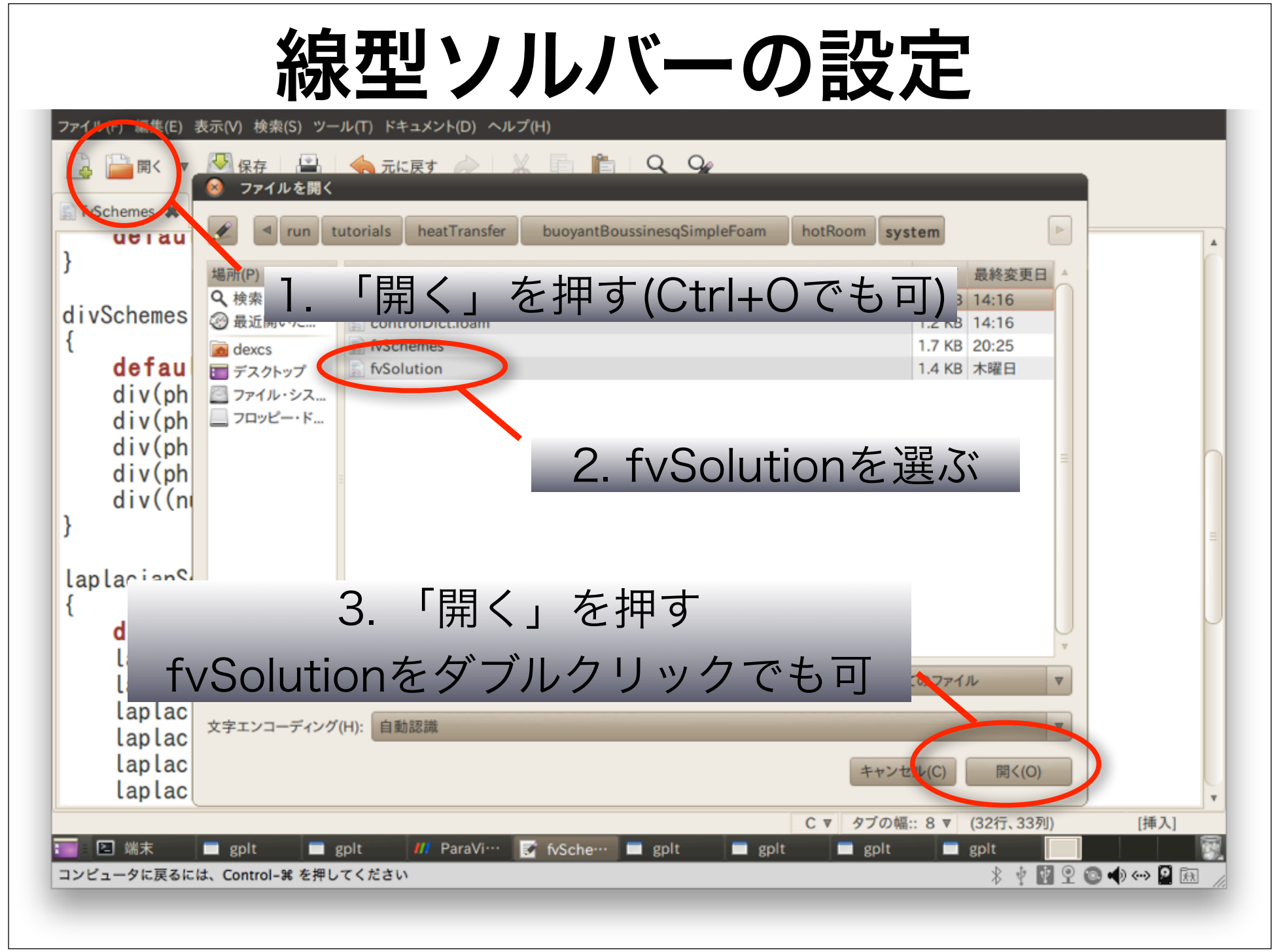

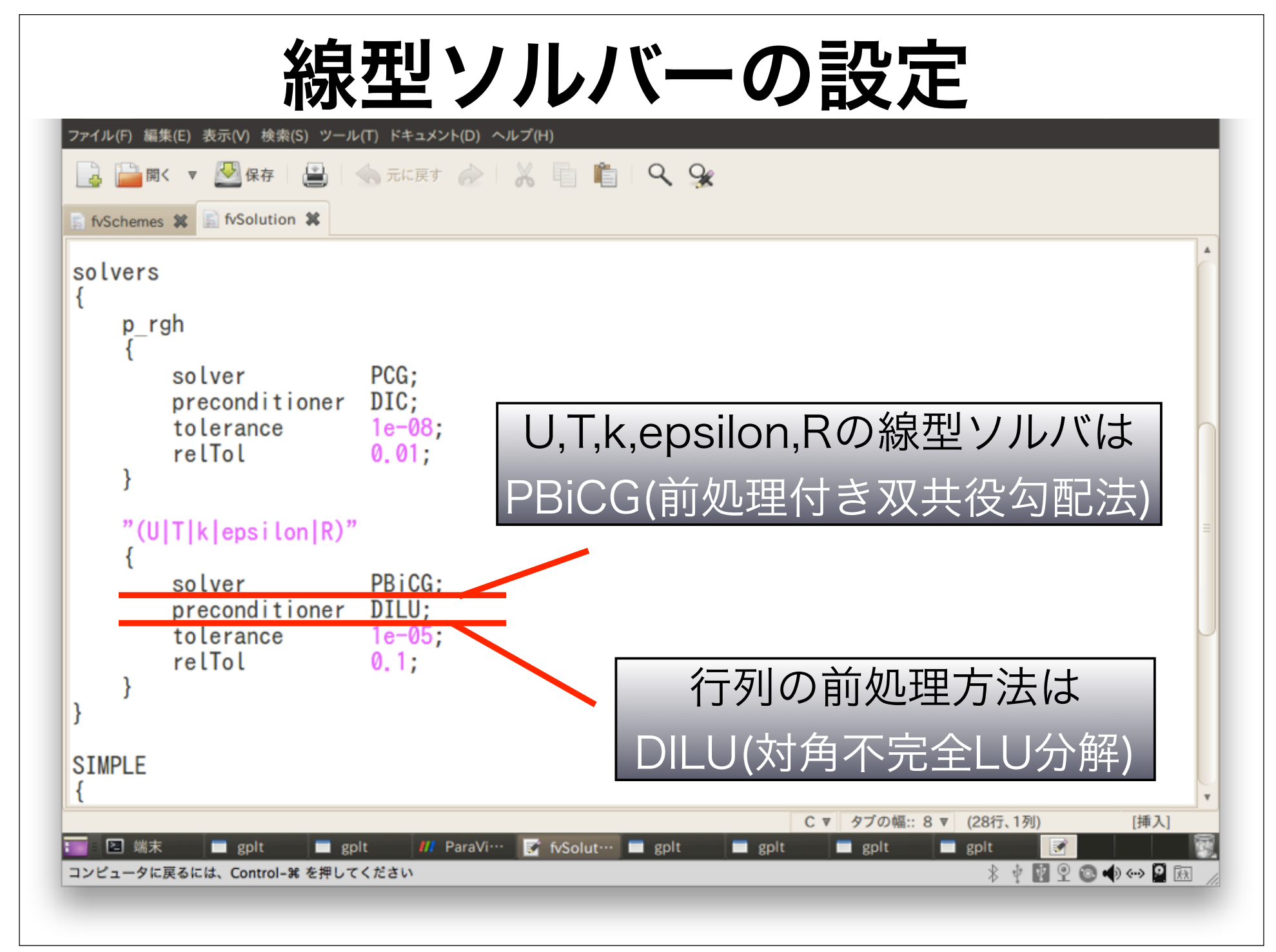

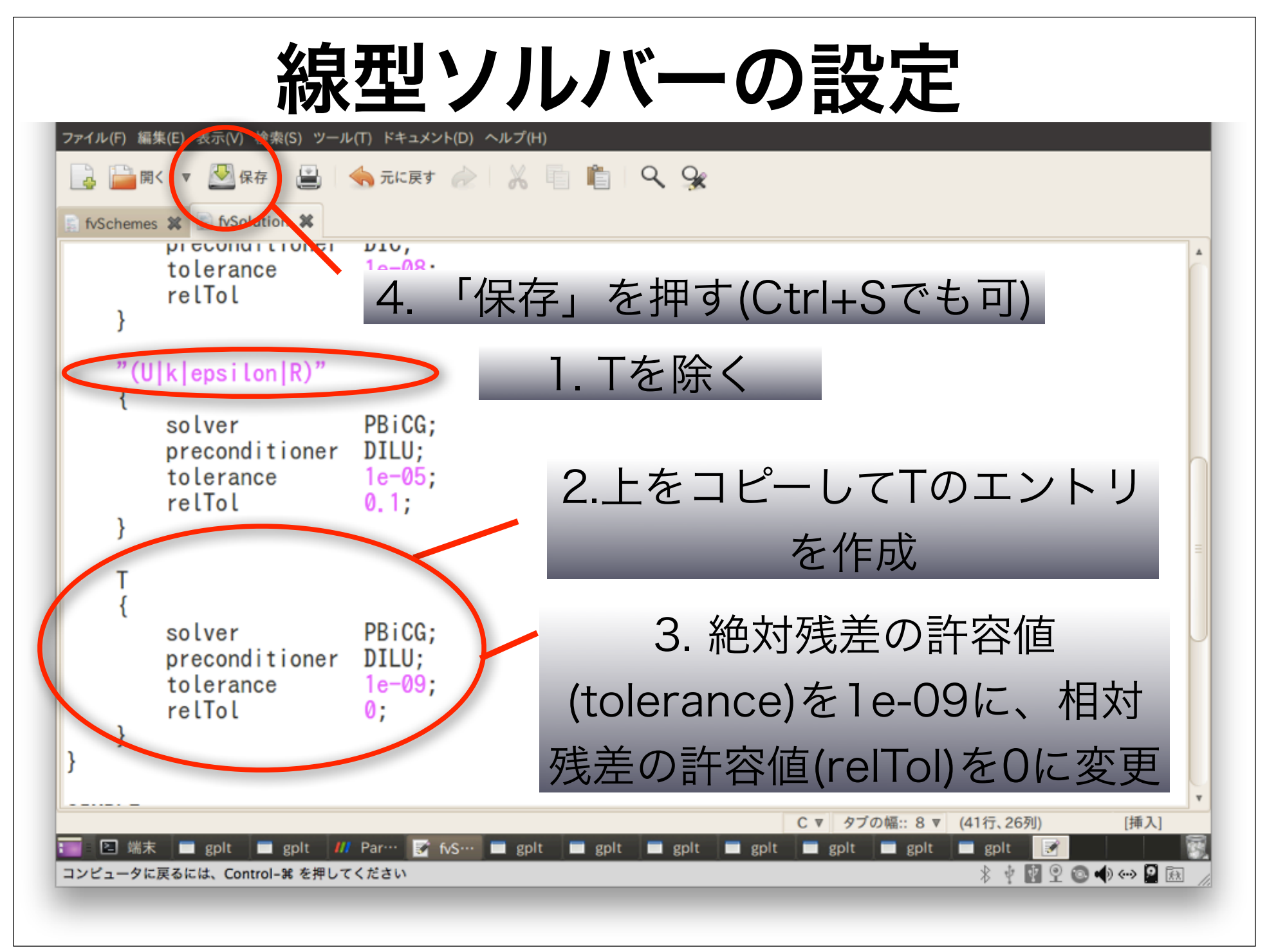

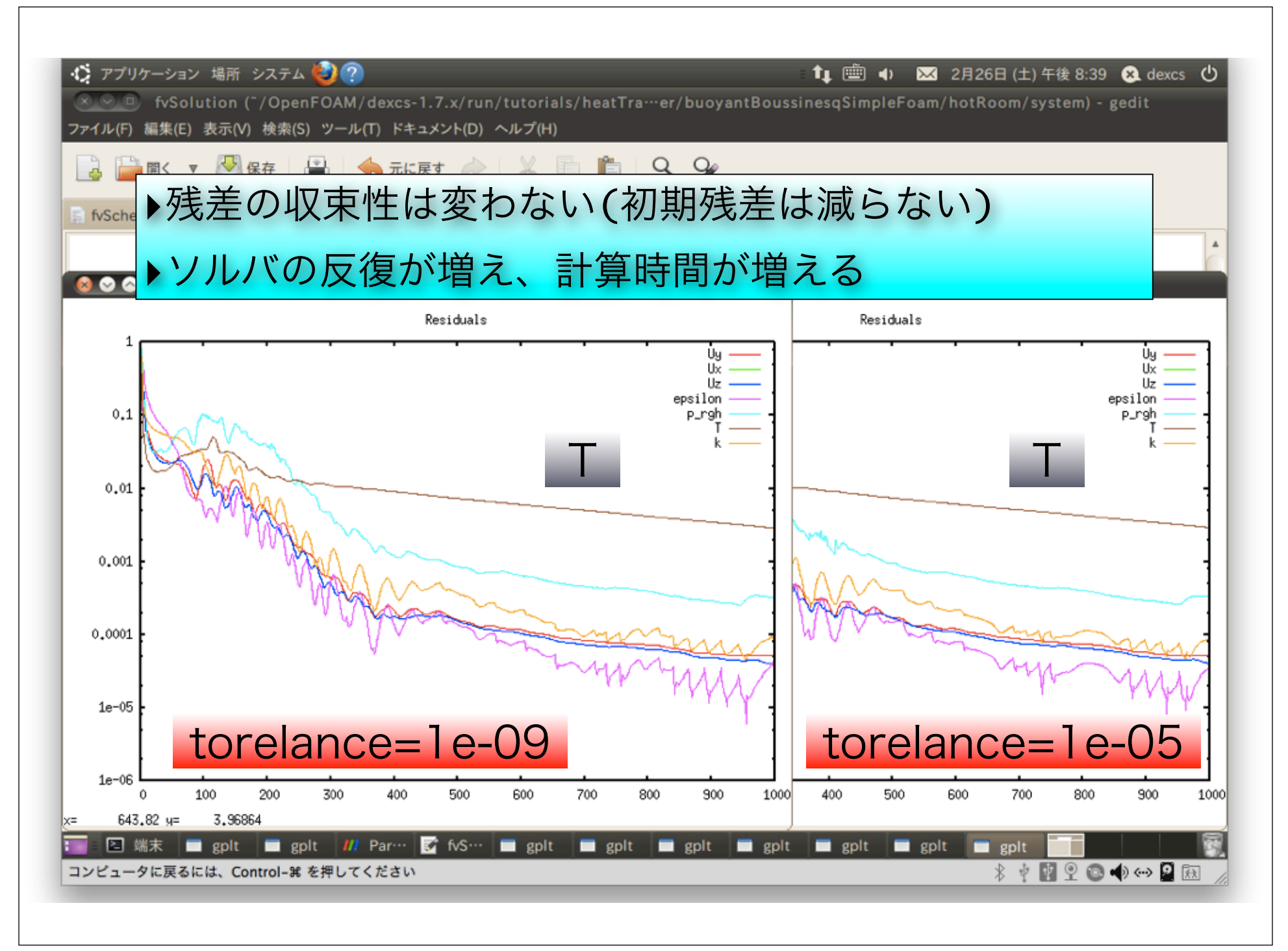

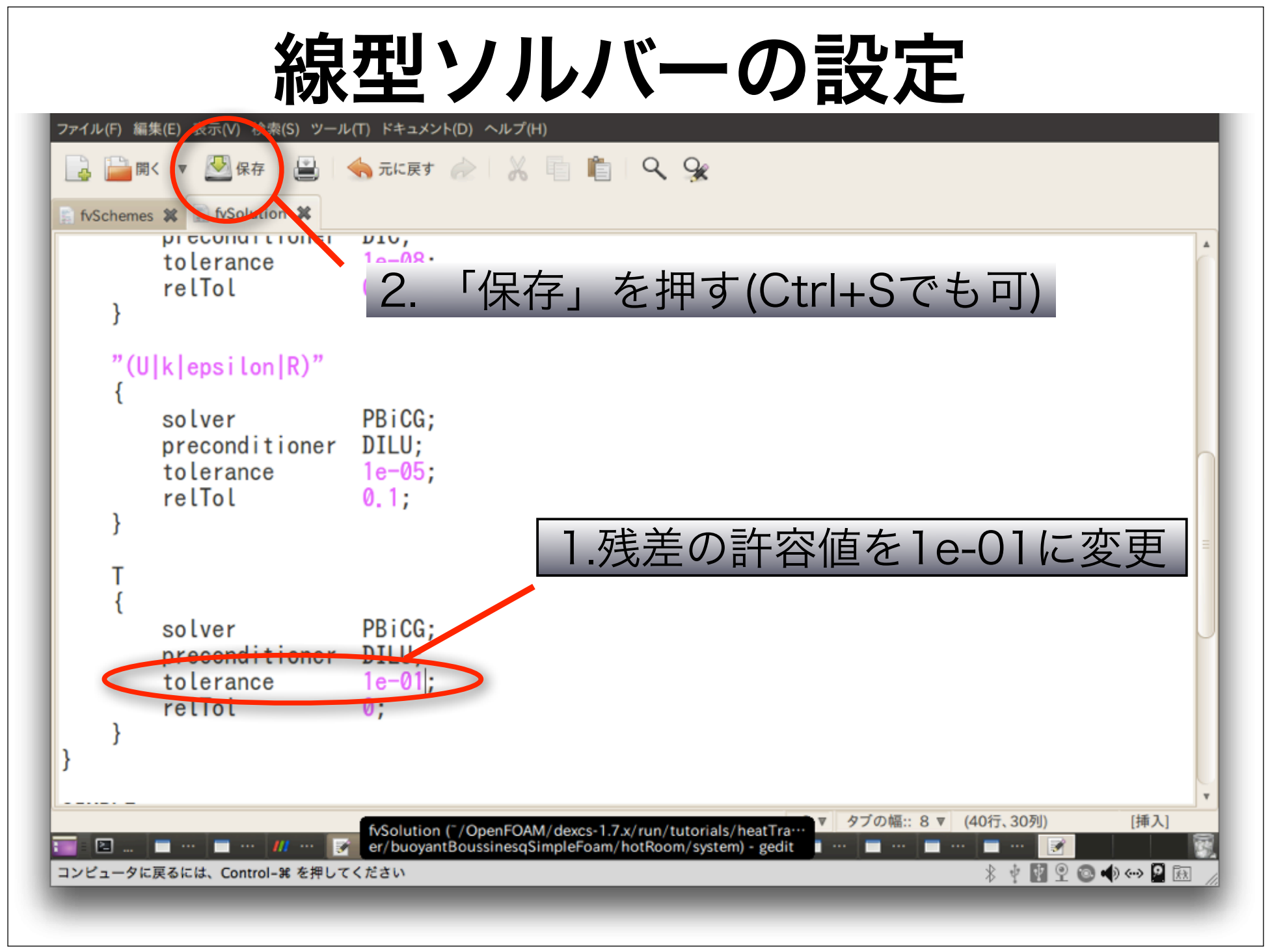

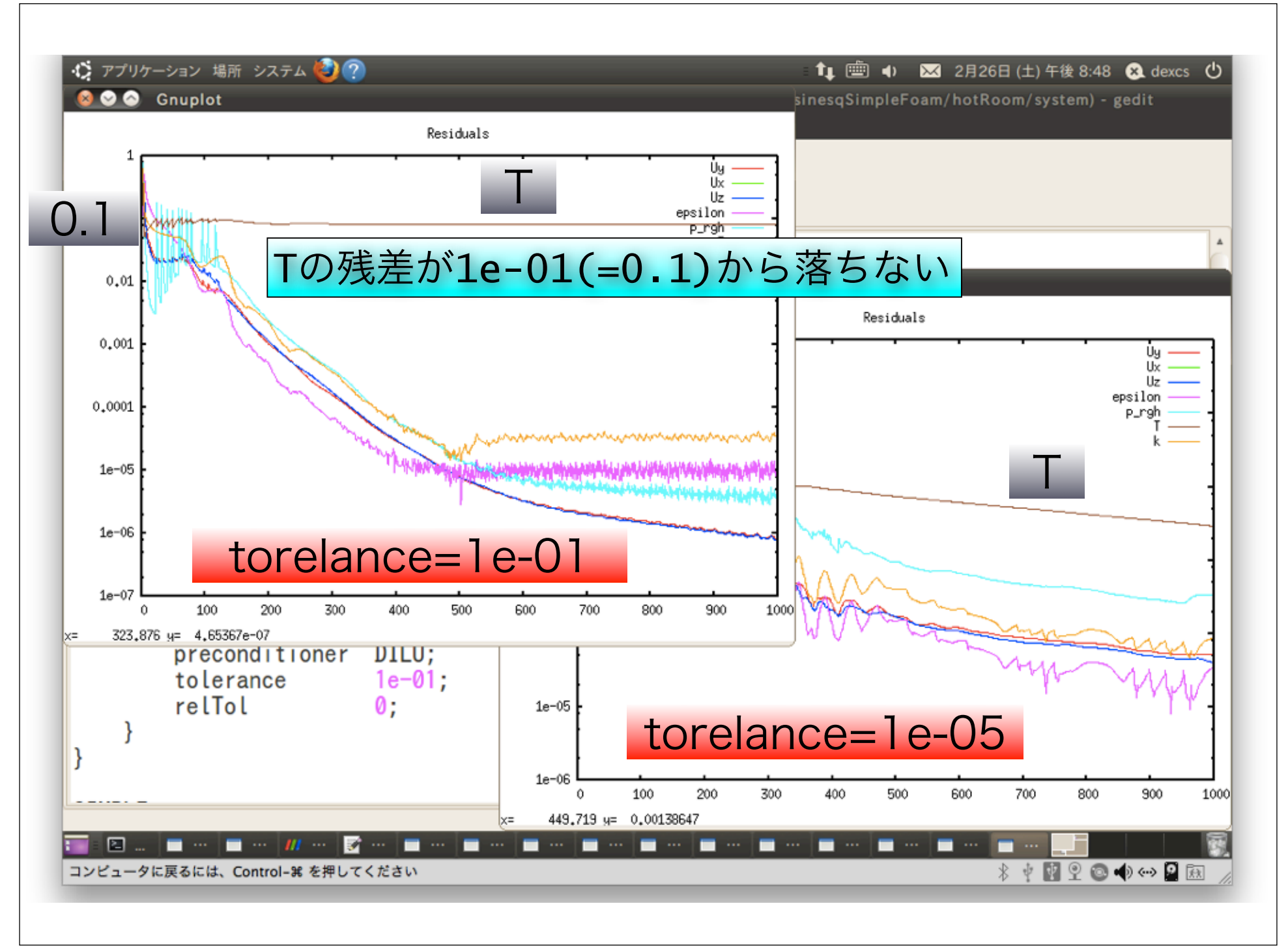

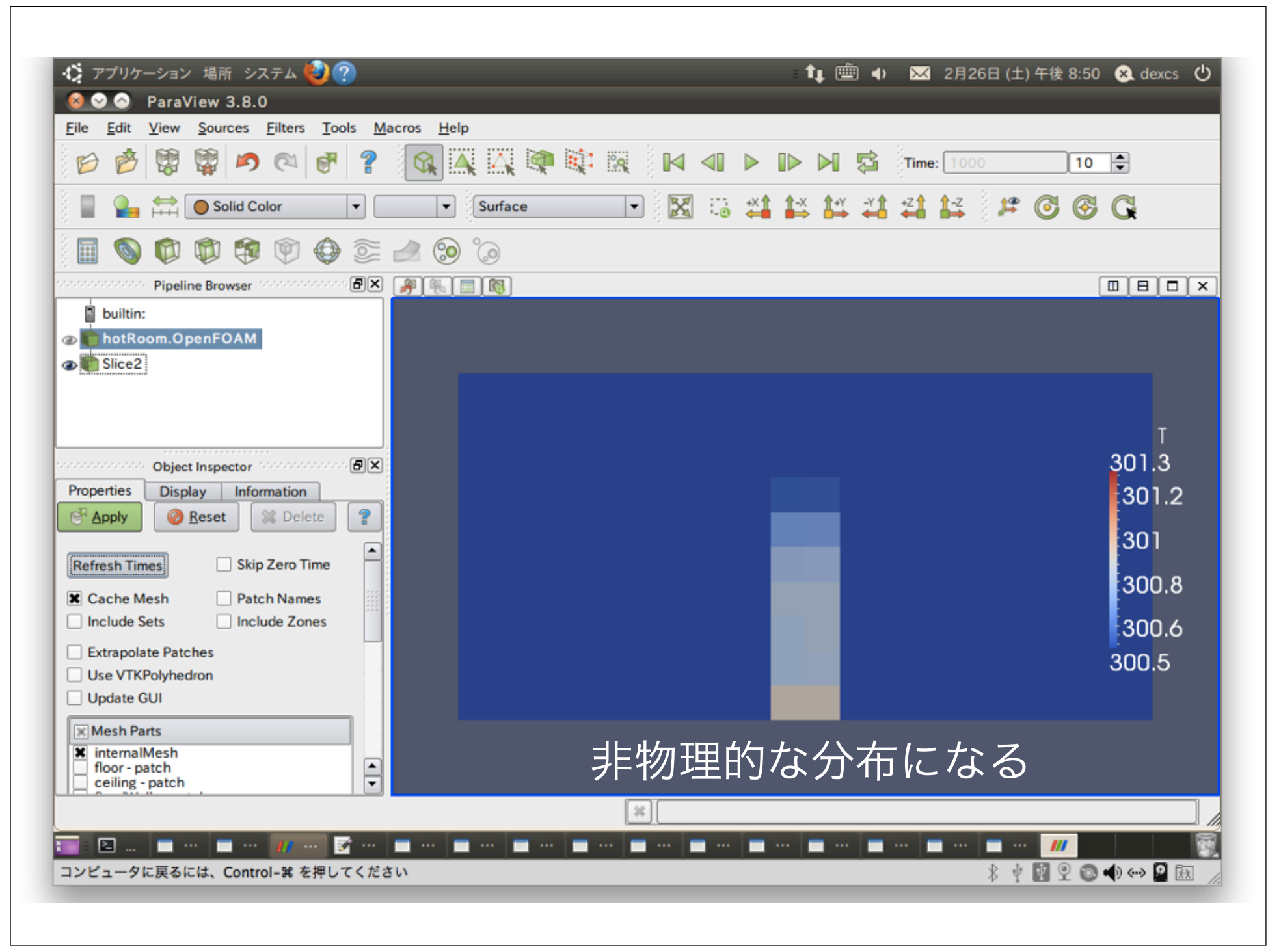

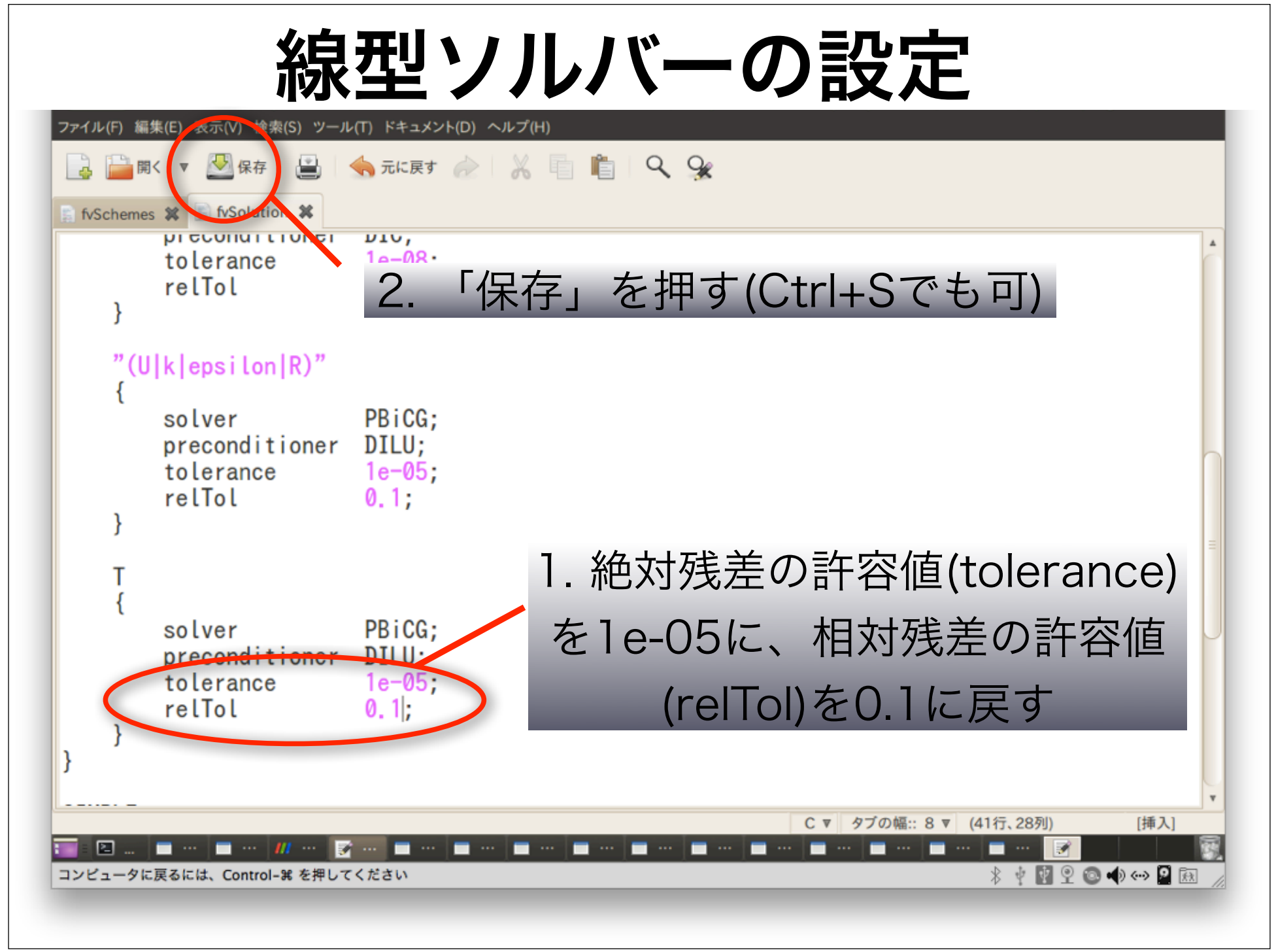

#### 境界条件の設定変更

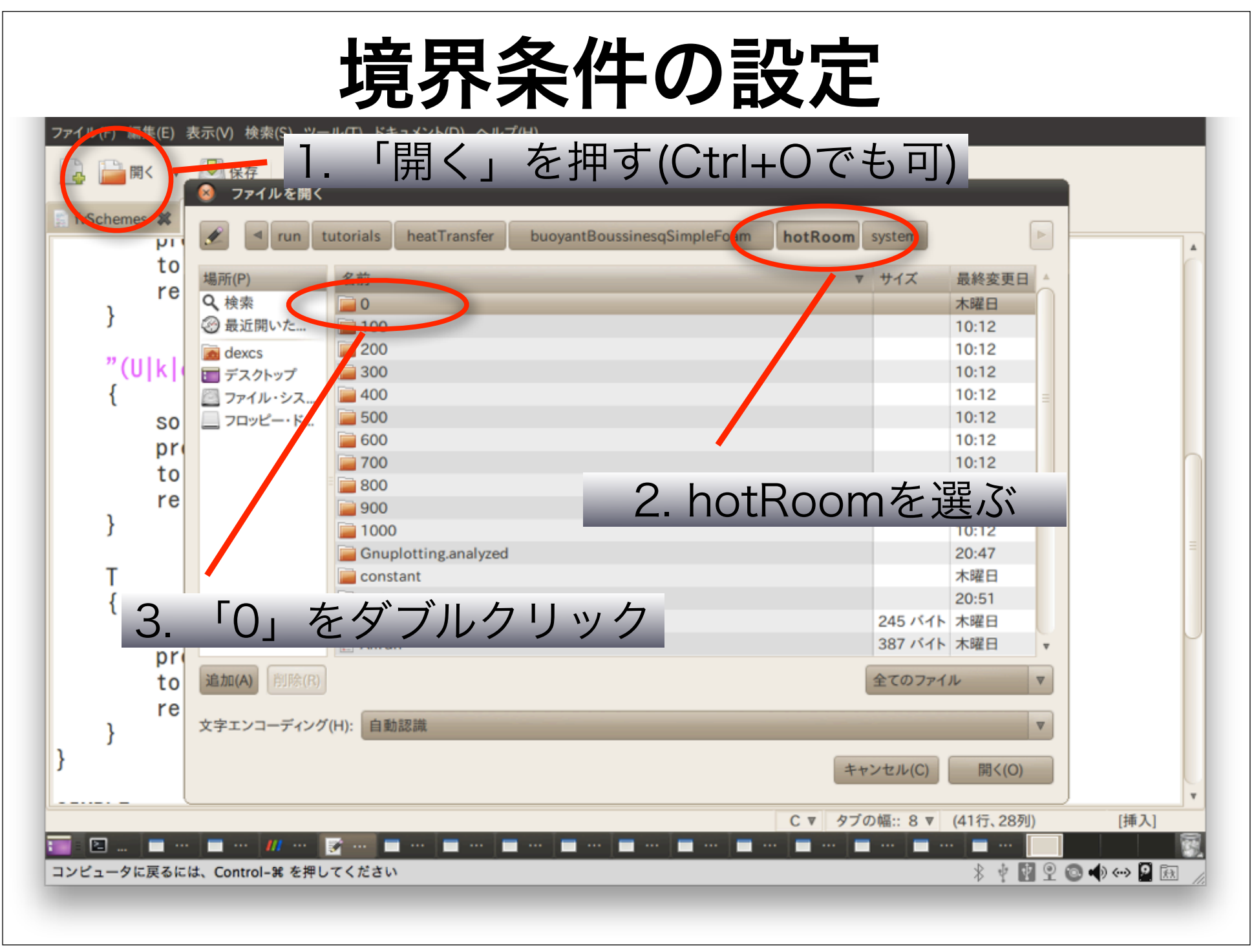

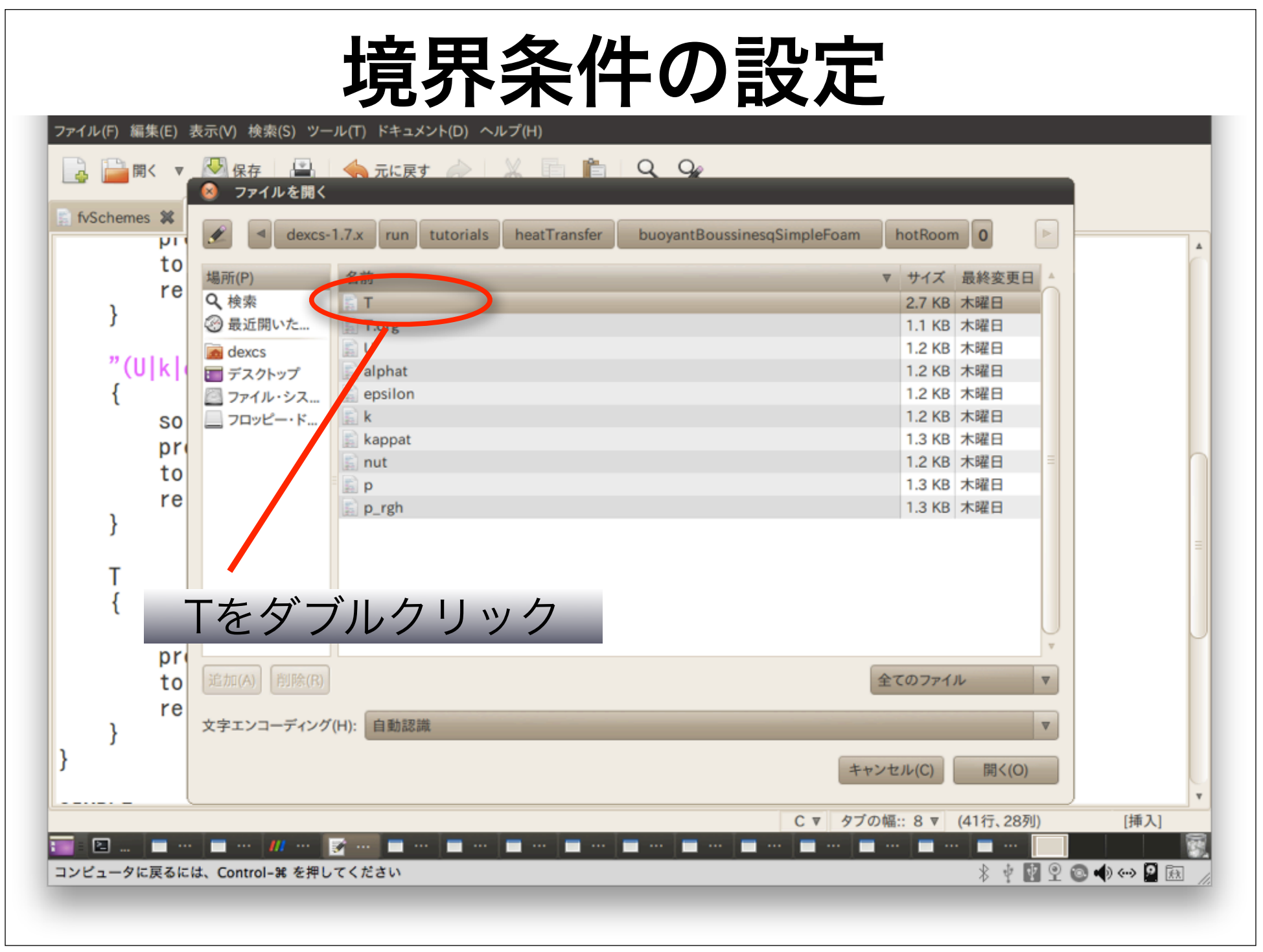

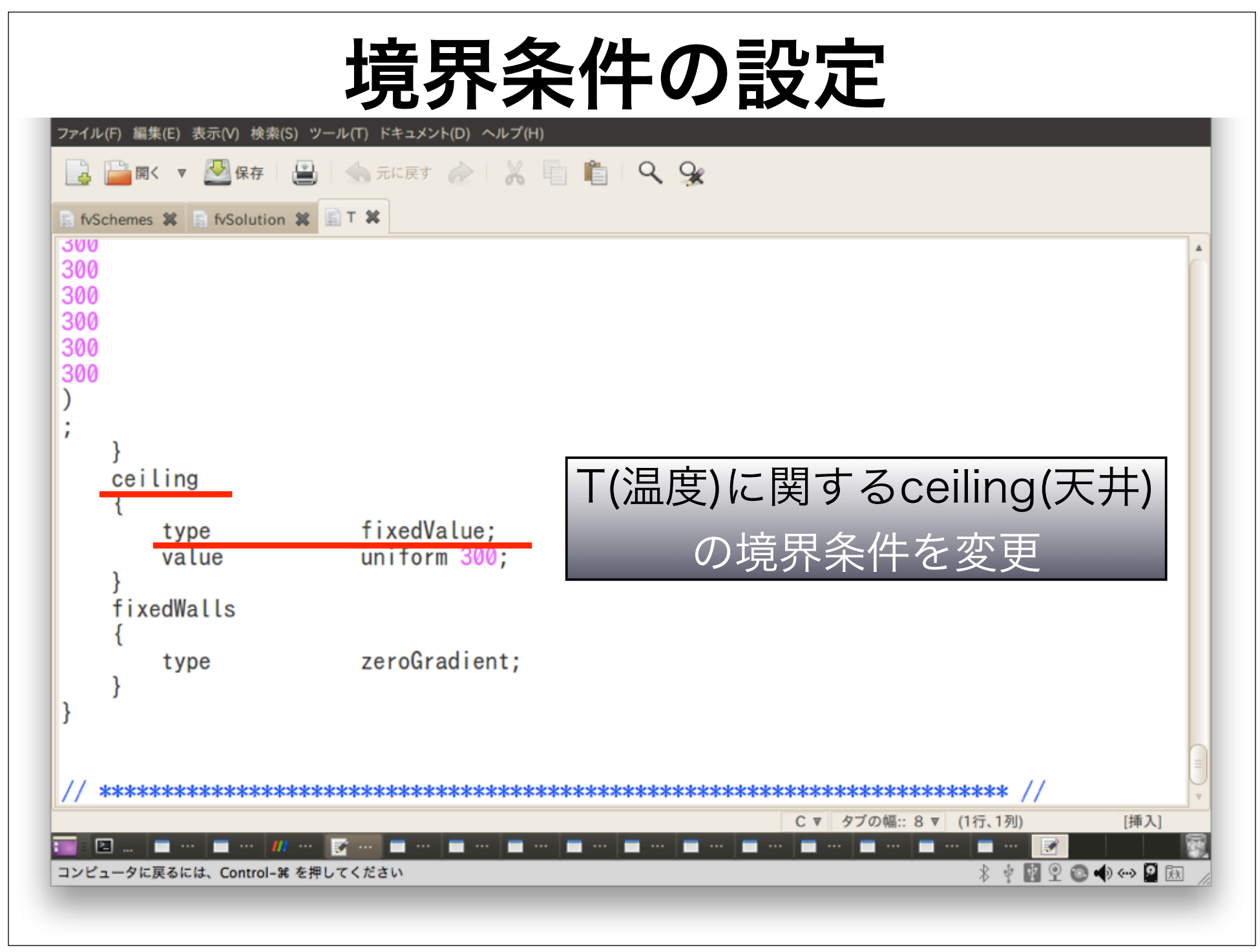

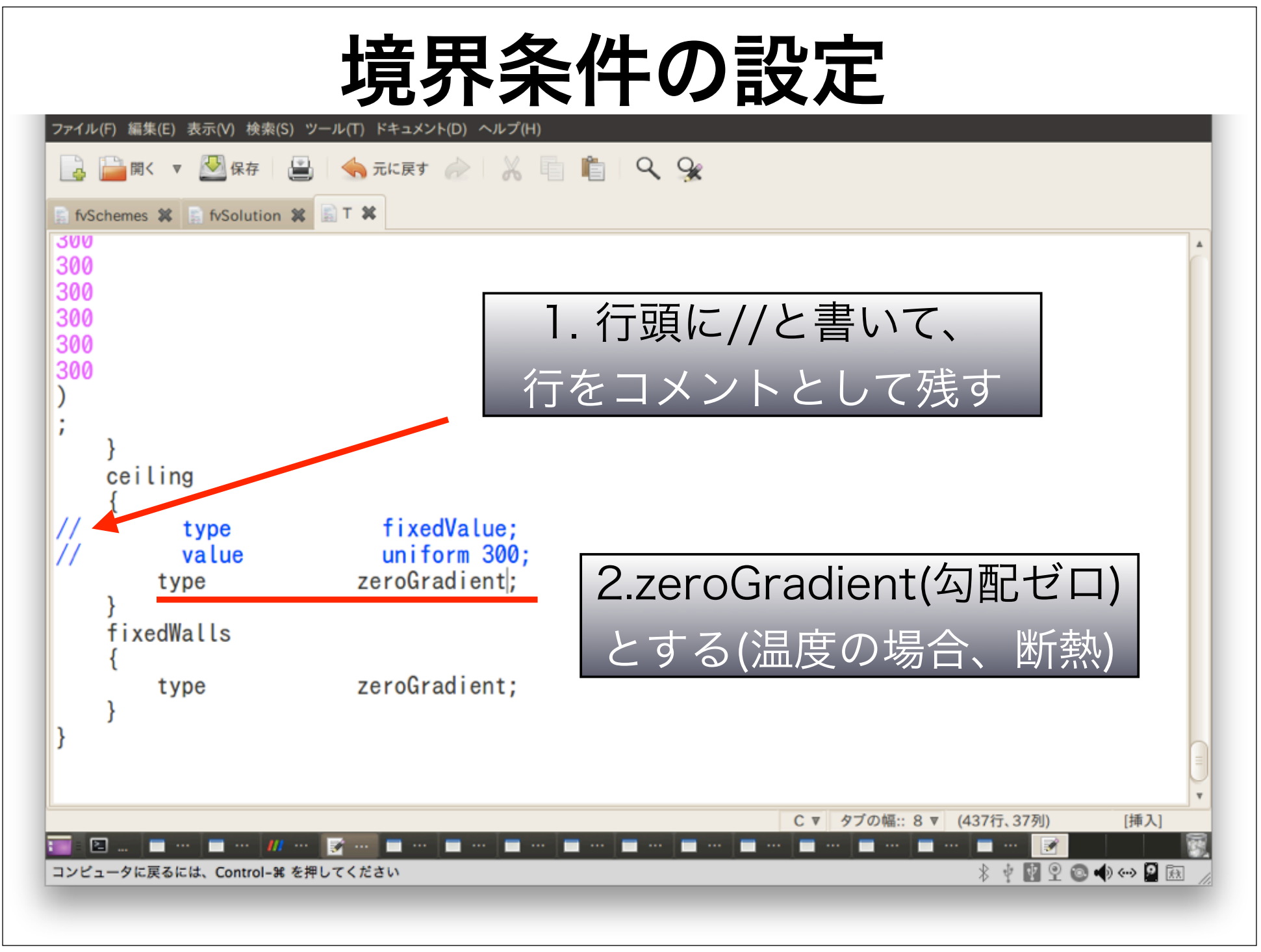

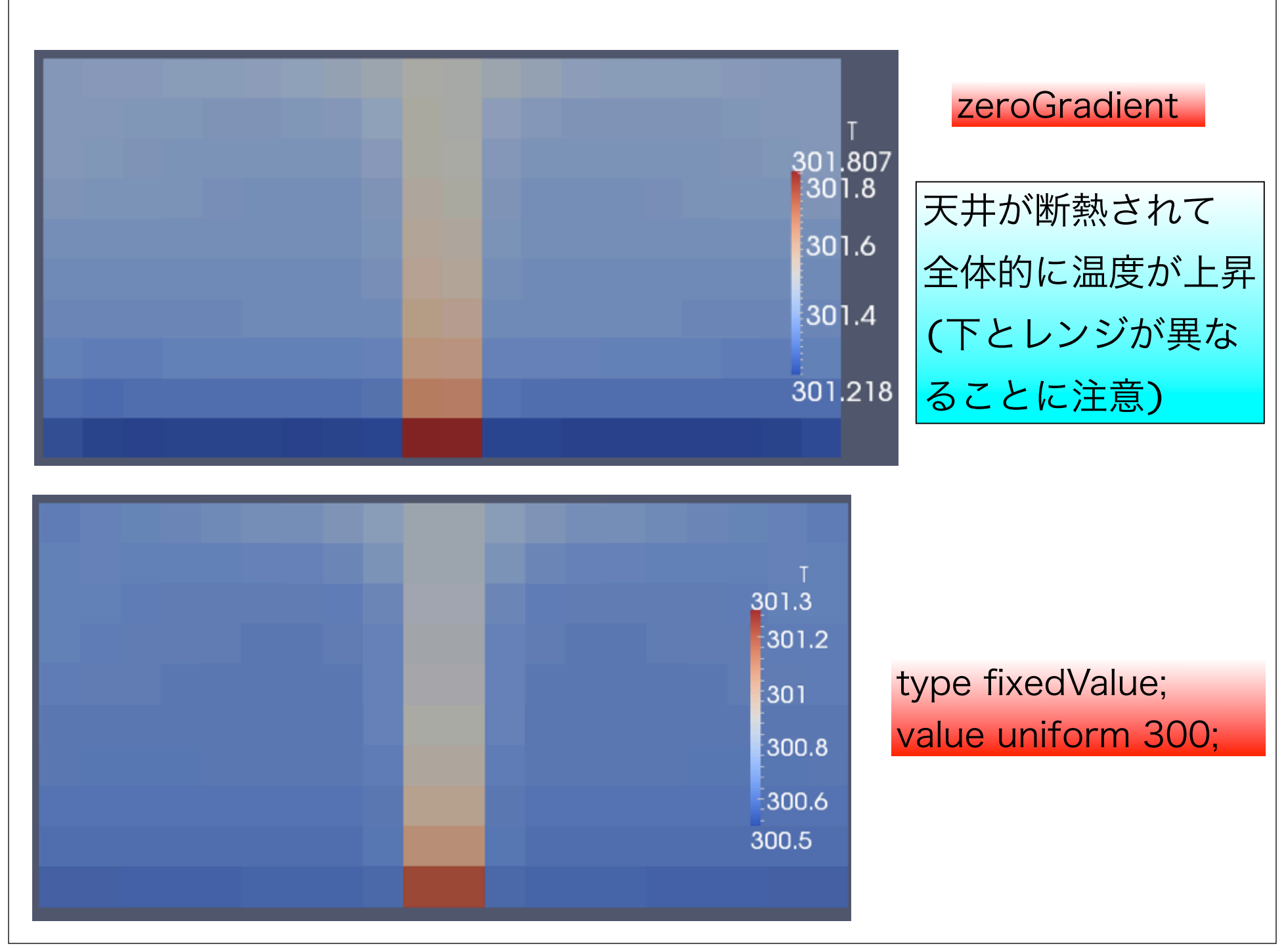

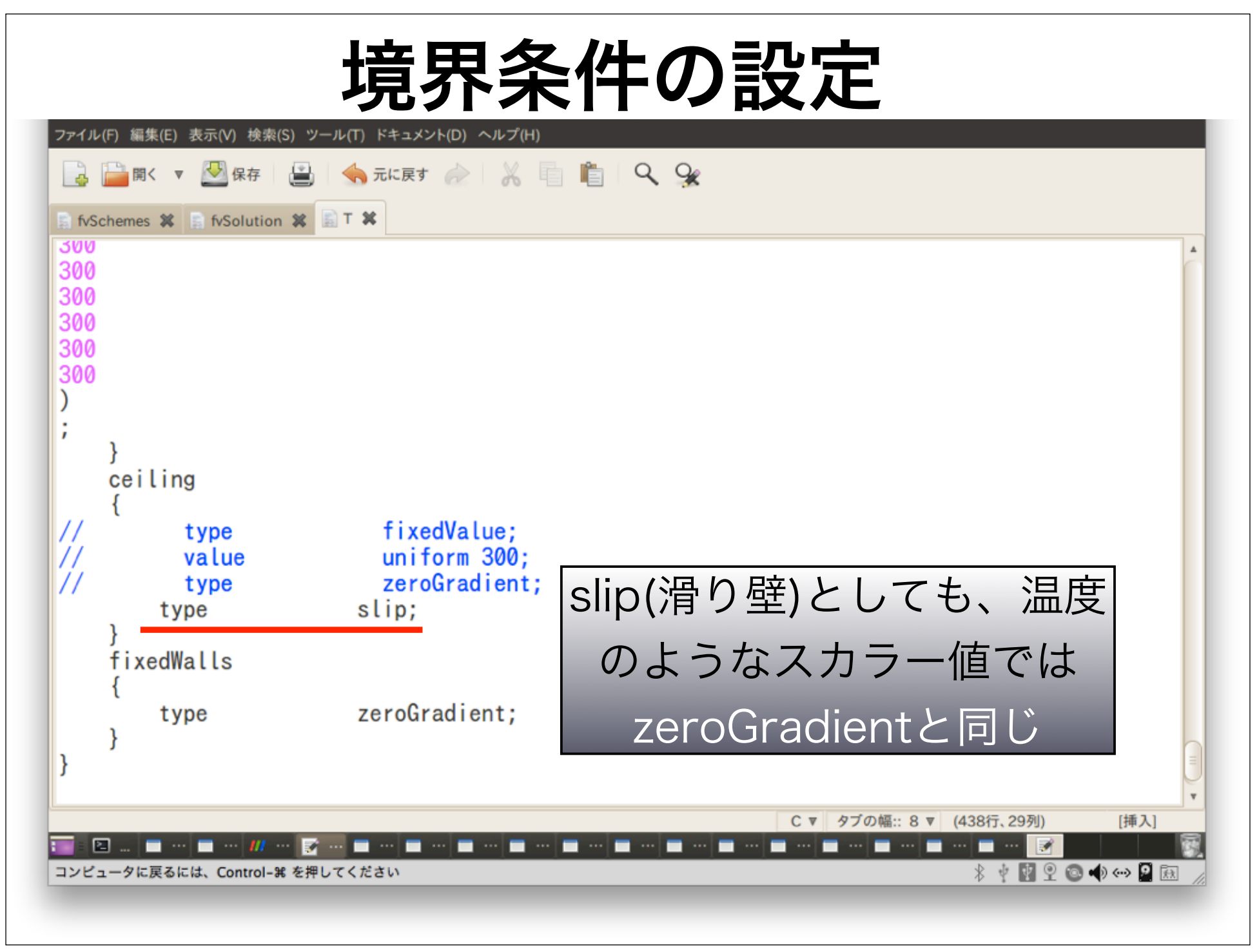

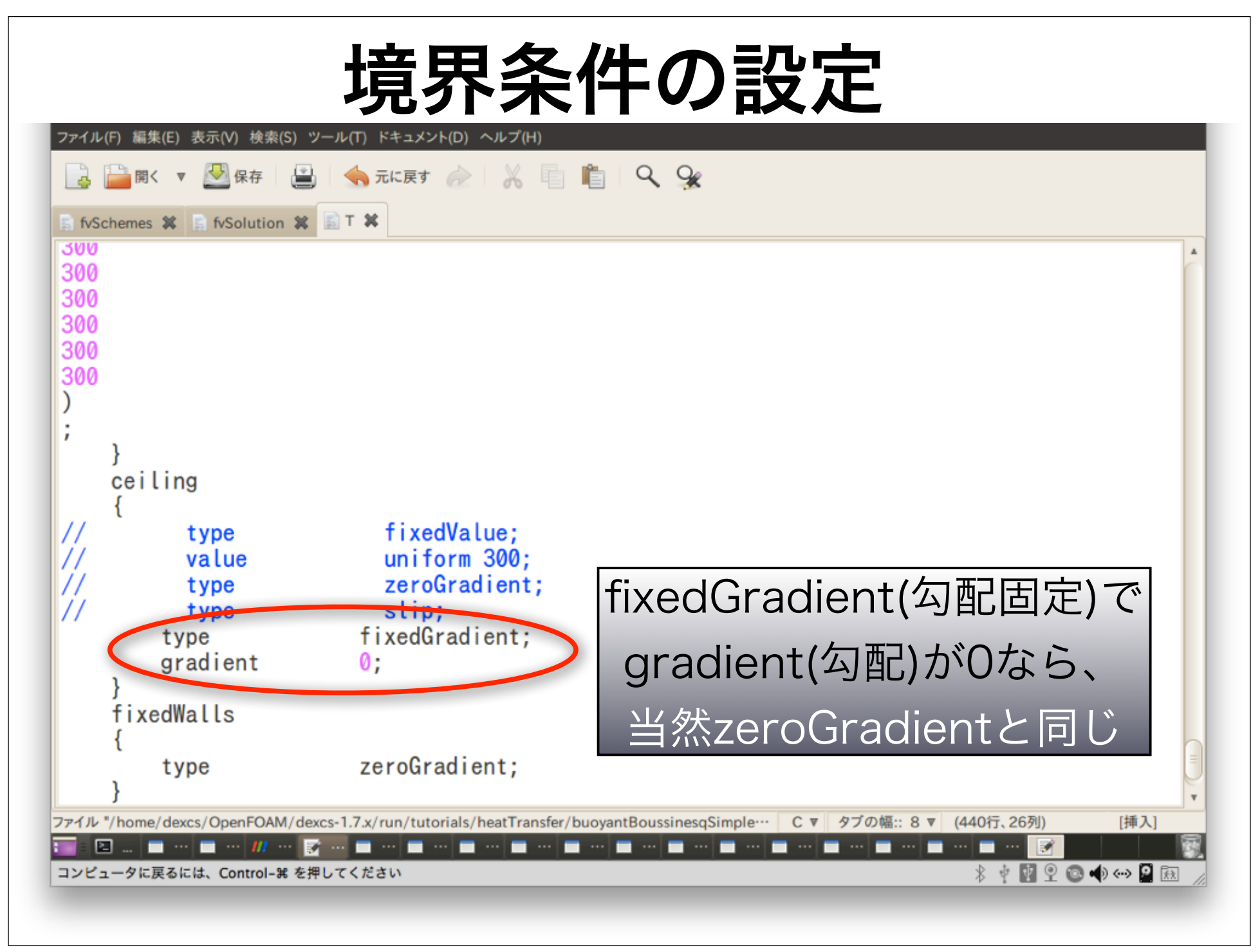

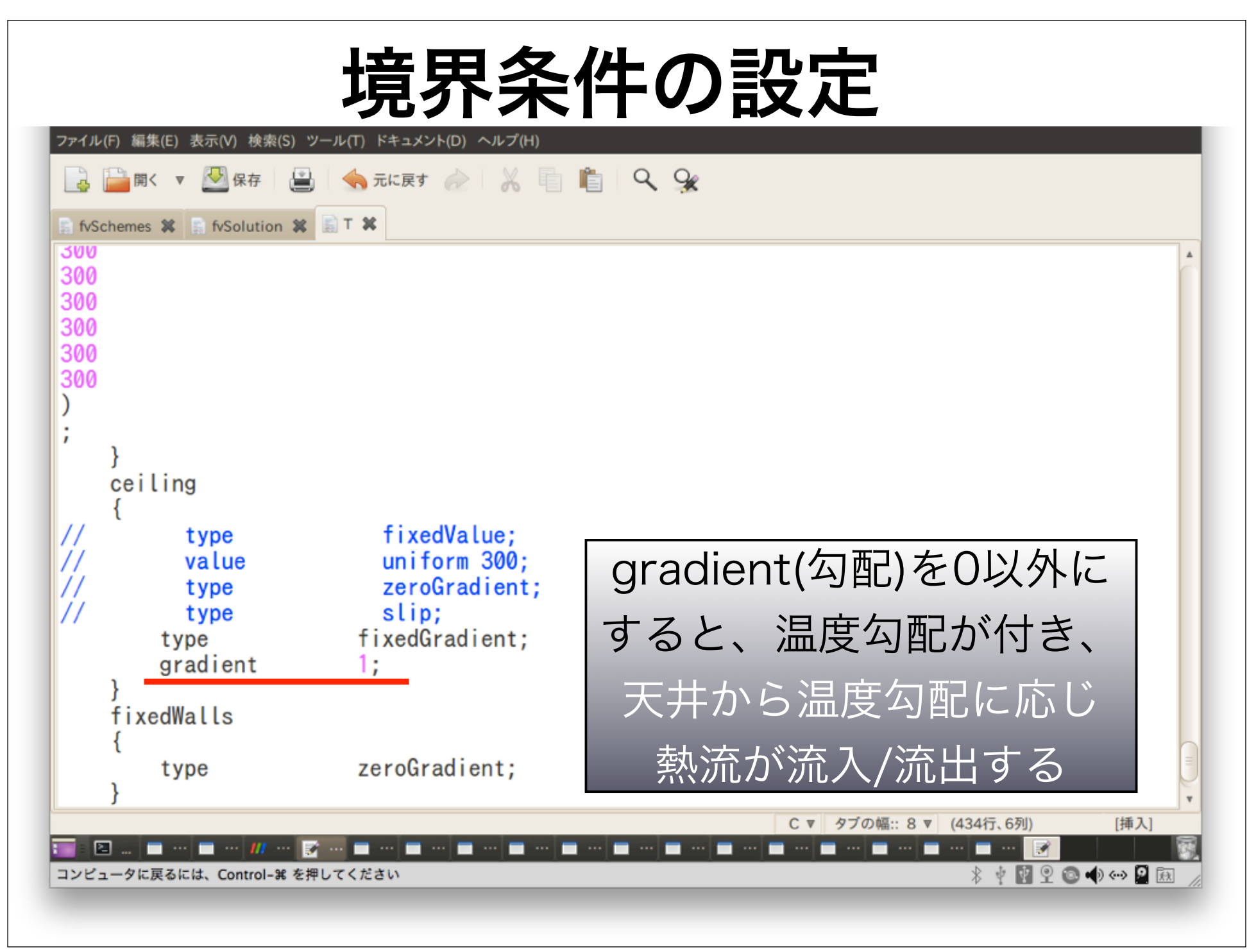

# 目次

- 1. pyFoamとは
- 2. 離散化スキームの設定変更
- 3. 線型ソルバーの設定変更
- 4. 境界条件の設定変更
- 5. 質疑

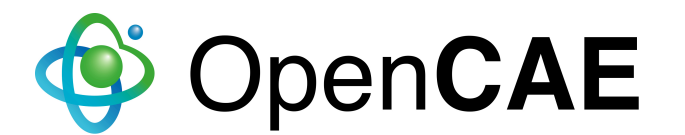

▶ system/fvSchemesで、わざとスキーム名を間違え て書いてソルバーを実行すると、エラーに有効なス キームー覧が出力される。 ▶ srcコマンドでソースの場所に行く ▶ さらに、find . -name upwind でupwindスキームの あるディレクトリの場所がわかる。 ▶ ディレクトリ内の\*.Cや\*.Hがソース。マニュアルに詳 細が書いていない場合にはソースを見てみよう。

- ▶ psコマンドでプロセス一覧が出る。
- ▶ kill PID(番号) でプロセスが殺せる。
- ▶ killall プロセス名で、そのプロセスが全て殺せる。
- ▶ 例えば、killall gnuplot\_x11とすると、
- pyFoamPlotRunner.pyの実行で残ったgnuplotのグ
- ラフが全て消える。
- ▶ 複数のソルバーの実行を全て止めたい時等にも killall が使える。

▶ src してから、find . -name fixedValue で、 fixedValueの境界条件のソースがあるディレクトリ./ finiteVolume/fields/fvPatchFields/basic/ fixedValueが出る。 cd ./finiteVolume/fields/fvPatchFields/basic/ で basicな境界条件のディレクトリに行く。ls で境界条 件一覧が見れる。

▶ cd ../derived で複雑な境界条件のディレクトリに行 く。ls で境界条件一覧が見れる。

▶ tut でチュートリアルの場所に行く。

▶ find . -name fvSolution | xargs grep GAMG で、 線型ソルバー GAMG の設定をしている fvSolution の 場所がわかる。

▶ find . -name U | xargs grep timeVarying 等とすれ ば、時刻ステップと共に変化する境界条件を設定して いるUの場所がわかる。